Identificación y cuantificación de fases minerales de materiales de construcción usando el software HighScore disponible en el Dpto. de Mineralogía y Petrología (UGR)

## Introducción

Generalmente, las muestras de materiales de construcción van a contener distintos minerales. Más de **4000 minerales** son reconocidos oficialmente. Afortunadamente, el número de minerales que encontramos normalmente en materiales como la tierra, piedra, ladrillos, morteros, productos de alteración, etc. es más limitado. En la siguiente tabla se muestran los minerales más comunes en dichos materiales y su reflexión d<sub>hkl</sub> más intensa (identificativa). Los nombres de los minerales están incluidos en inglés porque los programas de análisis de DRX usan los nombres en inglés.

## **Fases Minerales**

### Tierra

(quartz 3.34 Å, phyllosilicates ~4.50 Å; calcite 3.03 Å, dolomite 2.88 Å, gypsum 7.59 Å; feldspars ~3.20 Å, hematite, goethite, rutile)

### Fracción arcilla (<2μm)</li>

(smectite (montmorillonite, beidellite, nontronite, saponite ~13-15Å), mica/illite 10.0 Å, paragonite 9.6 Å, kaolinite 7.15 Å, chlorite ~7.15 Å, quartz, calcite)

### Ladrillos

(quartz, mica/illite, feldspars (orthoclase, plagioclase, etc.), calcite, dolomite, hematite, mullite, gehlenite, diopside, wollastonite)

### Morteros/Revocos

(quartz, lime (CaO), calcite, vaterite, aragonite, dolomite, portlandite, periclase, brucite, hydromagnesite, calcium silicate hydrate (cemento Portland), gypsum, bassanite, anhydrite, phyllosilicates (mica/illite))

#### Piedra

(quartz, calcite, dolomite, gypsum, feldspars, pyroxene, amphibole, olivine, phyllosilicates (mica), magnetite, hematite, goethite, pyrite, rutile)

#### Productos de alteración

(bassanite, calcite, hexahydrite, anhidrite, gypsum, epsomite, halite, kalicinite, mirabilite, natron, niter, thenardite, trona, weddellite, whewellite)

# Información adicional sobre minerales:

http://www.webmineral.com y https://www.mindat.org

## Uso del software «HighScore»

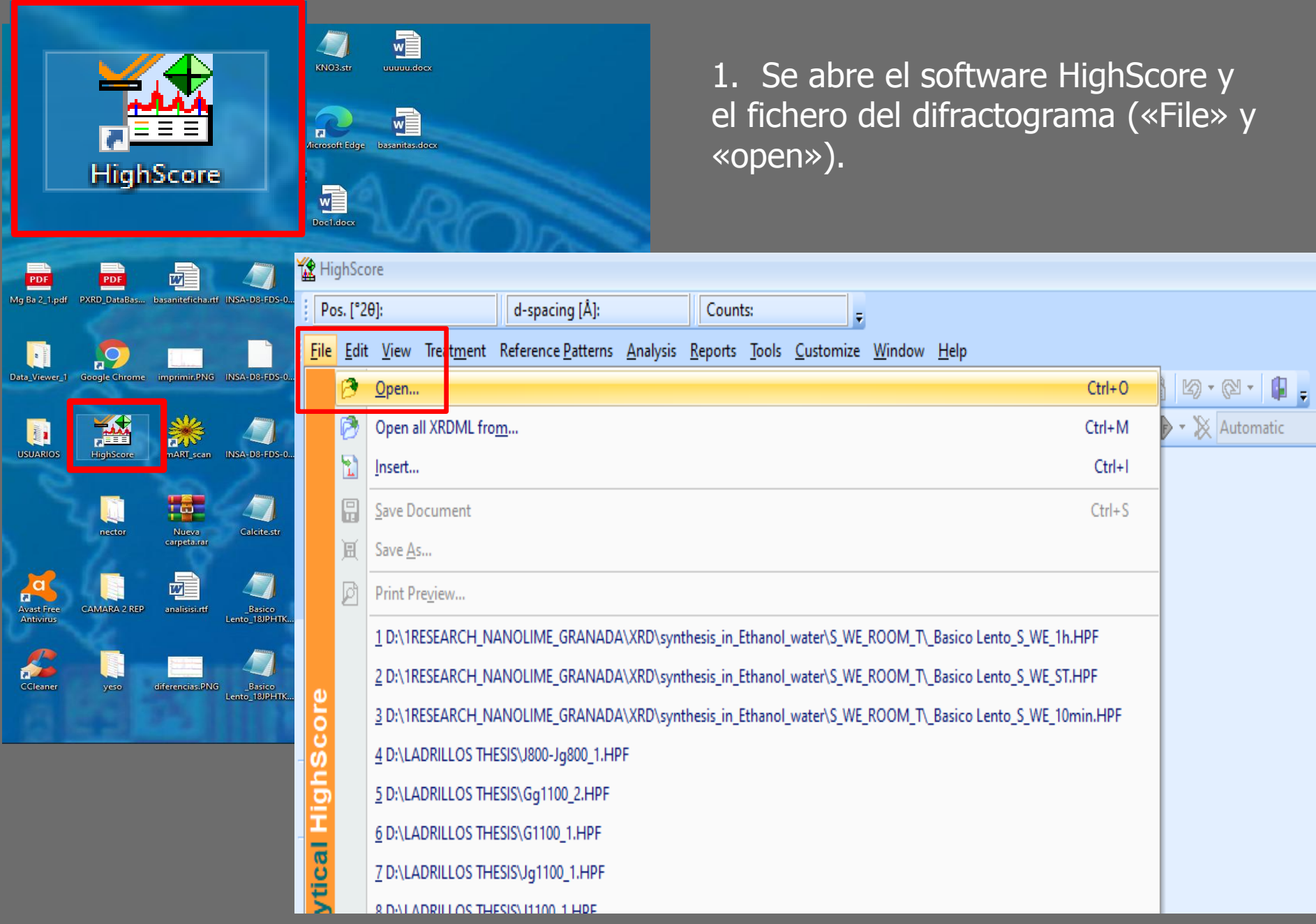

2. Se comprueba que el difractograma no esté desplazado usando preferentemente el pico mas intenso del cuarzo a 3.34 Å o de otra fase mayoritaria (debido a pequeñas variaciones en la altura de la muestra durante el análisis los picos pueden estar desplazados). Coloca el ratón encima del pico y comprueba el valor.

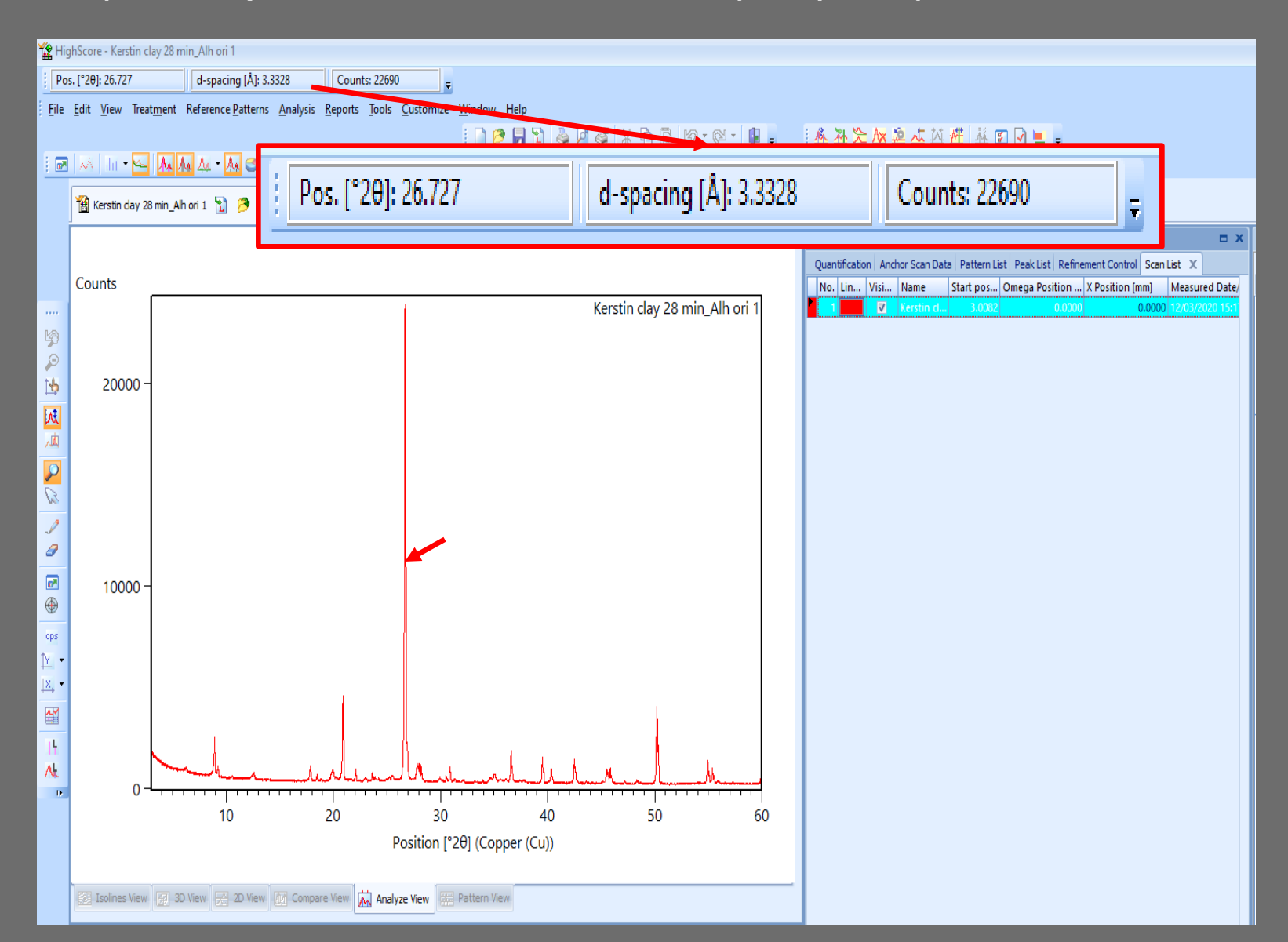

3. Si el valor del pico no coincide con 3.34 Å, se elige «Scan List» y «Shifts» y se introduce un valor negativo para mover el difractograma hacia la izquierda o valores positivos para moverlo hacia la derecha para que el valor del pico del cuarzo de nuestra muestra sea igual a 3.34 Å.

|     |       | 🏠 HighScore            | - Kerstin clay 28 min    | Alh ori 1                     |                             |                             |                  |                             | _            |                                    |                               |                           | - = x    |
|-----|-------|------------------------|--------------------------|-------------------------------|-----------------------------|-----------------------------|------------------|-----------------------------|--------------|------------------------------------|-------------------------------|---------------------------|----------|
|     |       | Pos. [*20]             |                          | d-spacing [Å]:                | ounts:                      |                             |                  |                             |              |                                    |                               |                           |          |
|     |       | File Edit              | View Treatment Re        | ference Patterns Analysis Ren | orts Tools Customize Window | v Help                      |                  |                             |              |                                    |                               |                           | -        |
|     |       | . 1 1                  |                          |                               |                             |                             |                  | 56 JE 101 MR 14 17          |              |                                    |                               |                           |          |
|     |       |                        | Til - 🗠 🗛 🗛              | An • An 😋 An An An • -        |                             | - 🔐 - 🛛 😵 🖓 🖓 - 💥 Autom     | natic            |                             |              | Ŧ                                  |                               |                           |          |
|     |       | 1                      | erstin dav 28 min Alh or |                               |                             |                             |                  |                             |              |                                    |                               |                           | ×        |
|     |       | -                      |                          |                               |                             |                             | Peop Lint        |                             |              | -                                  | V Object Temperter            |                           |          |
|     |       |                        |                          |                               |                             |                             | Ourself entire A | when Seen Data Dattern List | DealsList    | Deferment Cantral Sam List X       | Selected object Scap(c)       |                           |          |
|     |       | Cou                    | nts                      |                               |                             |                             | No Lin Visi      | Name Start nos (            | ) Peak List  | tion X Position [mm] Measured Date | Selected object. Scall(S)     |                           |          |
|     |       |                        |                          |                               | 1                           | Kerstin clav 28 min Alh o   | ri 1             | Kerstin cl 3.0082           | sinega i osi | 0.0000 01.000 12/03/2020 15:       | Chi Position [°]              |                           | 0 🔺      |
|     |       | 10                     |                          |                               |                             |                             |                  |                             |              |                                    | 2Theta Position [°]           |                           | 0        |
|     |       |                        |                          |                               |                             |                             |                  |                             |              |                                    | Gamma Position [°]            |                           | 0        |
|     |       |                        |                          |                               |                             |                             |                  |                             |              |                                    | XY Data Type                  | X-ray powder diffraction  | 20       |
|     |       |                        |                          |                               |                             |                             |                  |                             |              |                                    | Flat Sample Thickness [mm]    |                           | 0.4      |
| Sca | n Li: | st                     |                          |                               |                             |                             |                  |                             |              |                                    | Custom Z-axis Value           |                           | 0        |
|     |       |                        |                          |                               |                             |                             |                  |                             |              |                                    | Custom Z-axis Name            |                           |          |
| _   |       |                        |                          |                               | Dettern D                   | and productional profession |                  | Constanting                 |              |                                    | Scan Statistics               |                           |          |
| Q   | uan   | uncau                  | on   Anc                 | nor Scan Dat                  | a   Pattern L               | ist   Peak List   Refine    | ement Contro     | Scan Lis                    | st .         | X                                  | Peak Statistics               |                           |          |
|     |       |                        |                          |                               |                             |                             |                  | _                           |              |                                    | Instrument Settings           |                           |          |
|     | Vo.   | Lin                    | Visi                     | Name                          | Start pos                   | Omega Position              | X Position       | [mm] 🛛 🛛 🛚                  | /lea:        | sured Date/                        | Spinner used                  | V                         |          |
|     | _     |                        |                          |                               |                             | _                           |                  |                             |              |                                    | Mode Linear Detector          | Scanning                  |          |
|     |       |                        | $\checkmark$             | Kerstin cl                    | 3.0082                      | 0.0000                      |                  | 0.0000                      | 2/03         | 3/2020 15:11                       | Length Linear Detector [°20]  | -                         | 2.122    |
|     |       | _                      |                          |                               |                             |                             |                  |                             |              |                                    | Anode Material                | Copper (Cu)               |          |
|     |       |                        |                          |                               |                             |                             |                  |                             |              |                                    | Tube Current [mA]             |                           | 40       |
|     |       |                        |                          |                               |                             |                             |                  |                             |              |                                    | Tube Tension [kV]             | NC.                       | 45       |
|     |       |                        |                          |                               |                             |                             |                  |                             |              |                                    | K-p Filter Thickness [mm]     | N                         | 0.02     |
|     |       | 1×, •                  |                          |                               |                             |                             |                  |                             |              |                                    | Divergence Slit Type          | Fixed                     |          |
|     |       |                        |                          |                               |                             |                             |                  |                             |              |                                    | Fixed Div. Slit Size [°]      |                           | 0.23926  |
|     |       | TL.                    |                          |                               |                             |                             |                  |                             |              | _                                  | Irradiated Length [mm]        |                           | 10       |
|     |       |                        |                          |                               |                             |                             |                  |                             |              |                                    | Diffractometer                | 000000011020275           | 10       |
|     |       | Tr                     | ocident R                | aam Mack Doo                  | ition                       |                             |                  | 100                         |              |                                    | Receiving Sit Size [mm]       |                           | 0.1      |
|     |       | 1                      | ICICICIENT D             | calli Pidak FUa               | uu liin                     |                             |                  | 105                         |              |                                    | Goniometer Radius [mm]        |                           | 240      |
|     | 0     | <b>D c1</b> · <b>f</b> |                          |                               |                             |                             |                  |                             |              |                                    | Dist. Focus to Div. Slit [mm] |                           | 91       |
|     |       | _) Shit                | ts                       |                               |                             |                             |                  |                             |              |                                    | Temperature [°C]              |                           | 25       |
|     |       |                        |                          |                               | £                           |                             |                  |                             |              |                                    | Humidity [%]                  |                           | 0        |
|     |       | S                      | hift Positi              | on hy [º2A]                   | -2                          |                             |                  | <b>^</b>                    |              |                                    | Incident Ream Mack Present    |                           | U        |
|     |       |                        |                          | an ay [ 20]                   |                             | •                           |                  |                             | 4            |                                    | Incident Beam Soler Sit Pre   |                           |          |
|     |       | 0                      | at Minimu                | m [stal                       |                             |                             |                  | 170 2054                    |              |                                    | Incident Beam Soller Slit Op  |                           | 0.04     |
|     |       | 3                      | et Minimu                | in (cisj                      |                             |                             |                  | 1/0.0001                    |              |                                    | Incident Beam Mask Width [    |                           | 6.6      |
|     |       |                        |                          |                               |                             |                             |                  |                             |              |                                    | Incident Beam Mask Position   |                           | 109      |
|     |       | S                      | et Maxim                 | um [cts]                      |                             |                             |                  | 24348.13                    |              |                                    | Shifts                        | 1-                        |          |
|     |       | -                      |                          |                               |                             |                             |                  |                             | _            |                                    | Shift Position by ["20]       | -2                        | 170 2551 |
|     |       | Δ.                     | dd [cte]                 |                               |                             |                             |                  | 0                           |              |                                    | Set Maximum [cts]             |                           | 24348.13 |
|     |       | A                      | uu [cts]                 |                               |                             |                             |                  | 0                           |              |                                    | Add [cts]                     |                           | 0        |
|     |       | -                      | 1                        | 1 I A 1                       | 3 4 7                       | 1                           |                  |                             |              |                                    | Scale Intensity by Ctivar     | Windows                   | 1        |
|     |       | S                      | cale Intel               | nsity by ctu                  | var Win                     | dows                        |                  | 1                           |              | ,                                  | Add Poisson Noise [ESD]       | guración para activar Win | dows. 1  |
|     |       |                        |                          |                               | V GI V VIII                 | 00115                       |                  |                             |              | - Alboran - 🛃 😵                    |                               |                           |          |
|     |       | Δ                      | dd Poisse                | n Noise [ESD]                 |                             |                             |                  | 1                           |              |                                    |                               |                           |          |
|     |       | · ·                    | 001 0030                 | and the from                  | onfidurad                   | ión nara activar            | Mindows          | -                           |              |                                    |                               |                           |          |

4. Para el análisis de nuestro difractograma deberíamos seleccionar los picos mediante «Treatment» y «Search Peaks» y «Accept». Si los valores de «Minimum Significance» y «Minimum tip width Gonio» son demasiado altos solo se marcan los picos de mas intensidad (si bajamos los dos valores el programa incluyera también picos mas pequeños).

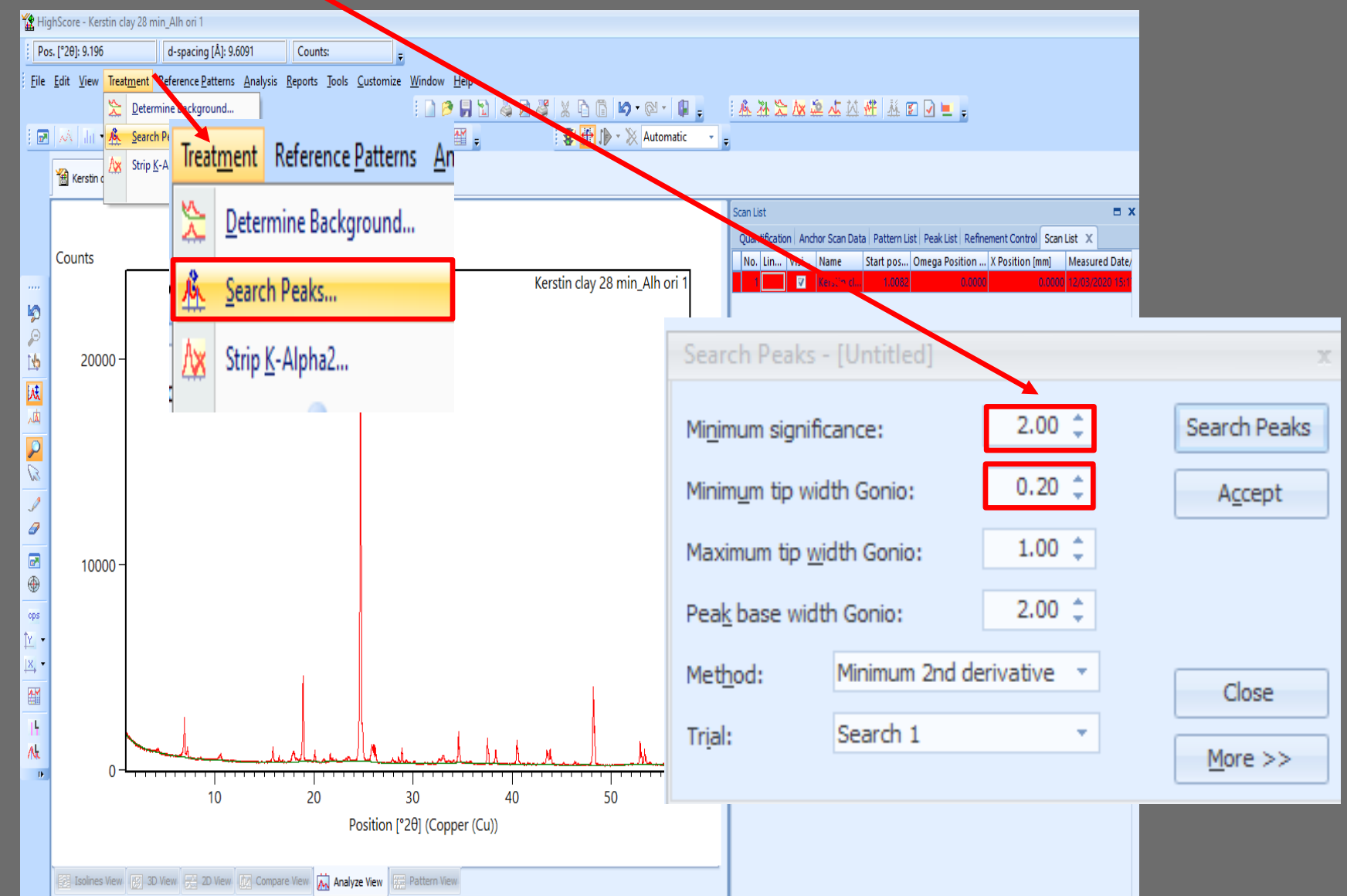

# Ejemplo de un difractograma con los picos seleccionados (marcados por una línea y una «V»).

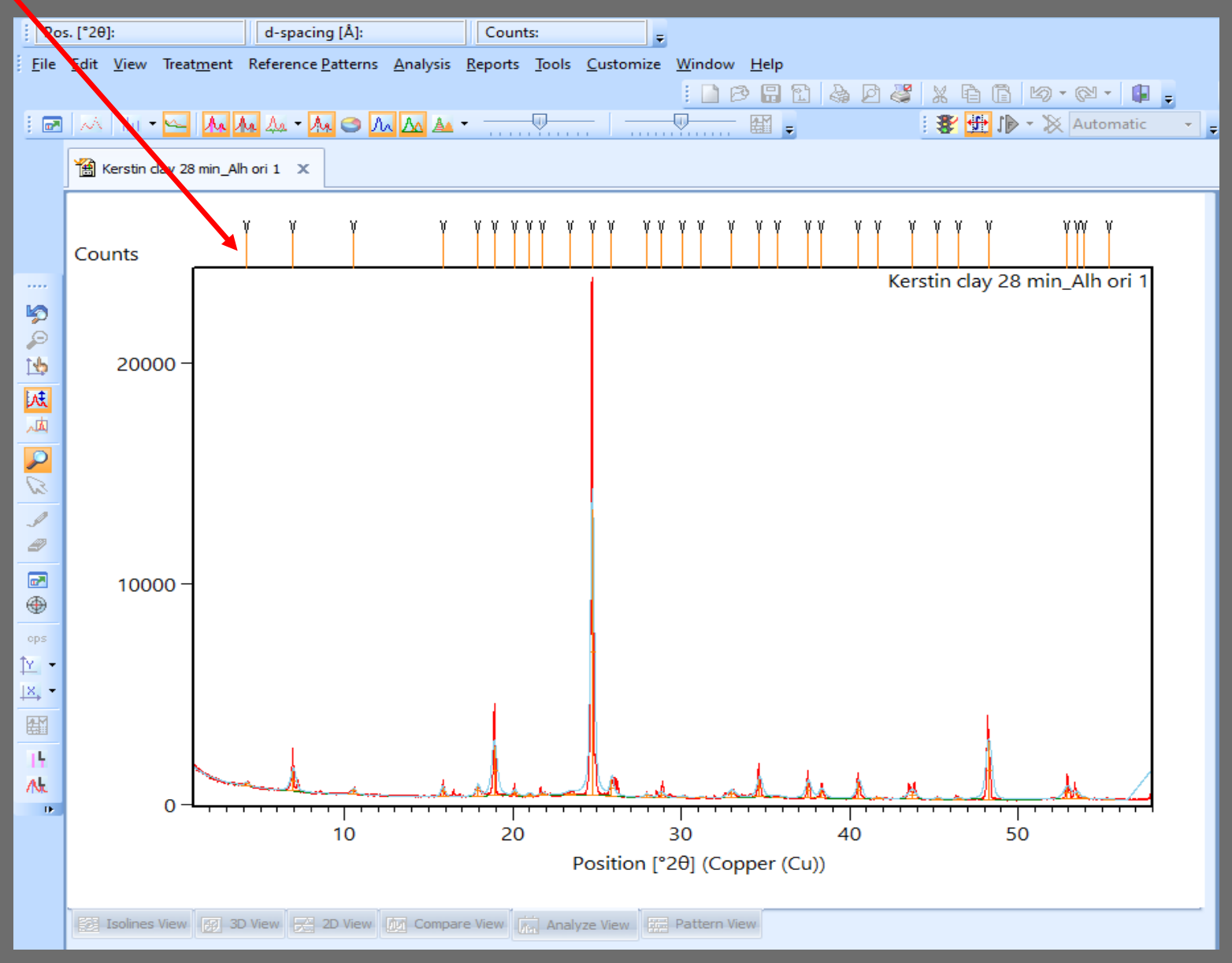

5. Para el análisis «automático» de nuestro difractograma por comparación con los datos de las fichas incluidas en la base de datos del software, elegimos «Analysis» y «Execute Search & Match» y pulsamos «Search» y «OK». El programa nos da un listado de los posibles candidatos, indicando la coincidencia (Score, columna naranja) de los picos de cada candidato con nuestra muestra.

| Pos. ['28]:       d-spacing [Å]:       Counts:         File       Edit View Treatment Reference Patterns Analysis Reports Jools Customize Window Help         Image: State State                                                                                                    | x                     |  |  |  |  |  |  |  |  |  |
|----------------------------------------------------------------------------------------------------|-----------------------|--|--|--|--|--|--|--|--|--|
| File Eat Yew Treatment Reference Zatterns Analysis Reports Jools Quistomize Window Help            ● 日本 100000000000000000000000000000000000                                                                                                    | x                     |  |  |  |  |  |  |  |  |  |
| Image: Second and the second and the second and th                             | x                     |  |  |  |  |  |  |  |  |  |
| Merstin day 28 min_Bacteria       Image: Second Second Secon                                      | x                     |  |  |  |  |  |  |  |  |  |
| Counts                                                                                                    | x                     |  |  |  |  |  |  |  |  |  |
| Conts Search & Wetch - [Untitled]                                                                                                    | x                     |  |  |  |  |  |  |  |  |  |
|                                                                                                    |                       |  |  |  |  |  |  |  |  |  |
|                                                                                                    |                       |  |  |  |  |  |  |  |  |  |
| Perstrictions Perstrictions Aut                                                                                                    | ioma <u>tic</u>       |  |  |  |  |  |  |  |  |  |
|                                                                                                    |                       |  |  |  |  |  |  |  |  |  |
|                                                                                                    |                       |  |  |  |  |  |  |  |  |  |
| Candidates: O Search                                                                                                    |                       |  |  |  |  |  |  |  |  |  |
| andiates Select castriction set                                                                                                    |                       |  |  |  |  |  |  |  |  |  |
| No. Ref. Code Mineral Name 💽 S Compound Na Chemical Formula Scal                                                                                                    |                       |  |  |  |  |  |  |  |  |  |
| 1 000 01-089-1961 Quartz low, dau 44 Silicon Oxide Si O2 0                                                                                                    |                       |  |  |  |  |  |  |  |  |  |
| 2 1Cpp 01-070-2517 Quartz low - the 43 Silicon Oxide Si O2 0. 5100 01-03333 Quartz Si Oxide Si Oxide Si Oxid | Select Subset File OK |  |  |  |  |  |  |  |  |  |
| 3 1Cpp 01-070-3755 Ouartz 41 Silicon Oxide Si O2 0, 7000 01-095-9356 Quartz SGA                                                                                                    | Cancel                |  |  |  |  |  |  |  |  |  |
| 4 (Cop 01_089_8935_Ouartz \$CA41 Silicon Ovide5i O210(000 01-065-0457 Quartz box                                                                                                    |                       |  |  |  |  |  |  |  |  |  |
|                                                                                                    | More >>               |  |  |  |  |  |  |  |  |  |
|                                                                                                    |                       |  |  |  |  |  |  |  |  |  |
| 6 UCDD 01-078-1252 Quartz low, syn 41 Silicon Oxide Si O2 0.                                                                                                    |                       |  |  |  |  |  |  |  |  |  |
| 7 UCDD 01-089-8936 Quartz \$GA 41 Silicon Oxide Si O2 0.                                                                                                    |                       |  |  |  |  |  |  |  |  |  |
| 8 CCDD 01-077-1060 40 Silicon Oxide Si O2 0.                                                                                                    |                       |  |  |  |  |  |  |  |  |  |
| 9 0Cpp 01-086-1560 Quartz 39 Silicon Oxide Si O2 0.                                                                                                    |                       |  |  |  |  |  |  |  |  |  |
| 10 0000 01-085-0457 Quartz low 39 Silicon Oxide Si O2 0.                                                                                                    |                       |  |  |  |  |  |  |  |  |  |
| 11 CDD 01-083-2465 Quartz low, syn 39 Silicon Oxide Si O2 0. 🗸                                                                                                    |                       |  |  |  |  |  |  |  |  |  |
| ▲ 1 (1) (1) (1) (1) (1) (1) (1) (1) (1) (                                                                                                    |                       |  |  |  |  |  |  |  |  |  |

6. Una vez seleccionada la ficha del mineral con las posiciones e intensidades de picos que se ajusten mas a los de nuestra muestra (generalmente la fase con el «Score» más alto en la columna naranja), lo subimos (arrastrando) al listado «Accepted Ref. Pattern Name». El programa nos indica los picos de nuestra muestra que faltan por asignar (V) y selecciona automáticamente la siguiente fase del listado cuyos picos coinciden con los picos no identificados.

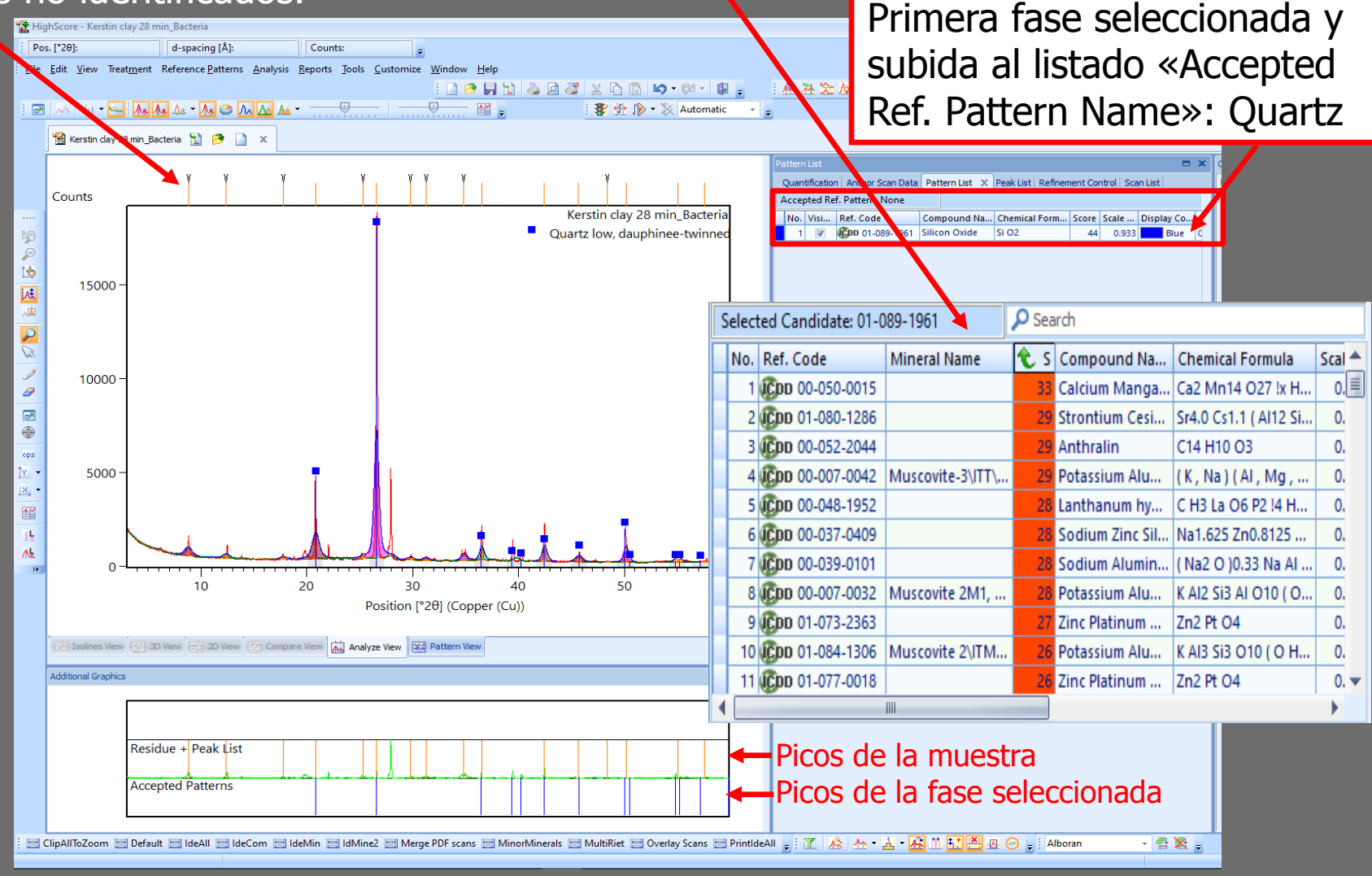

## Análisis «manual»

En muchos casos el análisis automático da resultados satisfactorios. Hay que considerar que el software elije los minerales candidatos en base a la similitud de la posición e intensidad de sus picos. Tenemos que tener sentido común para seleccionar los minerales «verdaderos» de la lista y excluir aquellos con composición «exótica».

En el caso de difractogramas mas complejos puede ser necesario hacer un análisis «manual» adicional, buscando fases minerales concretas.

En el caso de los materiales de construcción resulta útil buscar primero los picos de máxima intensidad de los minerales más comunes usando su  $d_{hkl}$  y marcar los demás picos de cada fase. Después se buscan las fases correspondientes a los picos que no se habían asignado previamente.

Cuarzo (3.34 Å) Calcita (3.03 Å) Dolomita (2.88 Å) Feldespatos (~3.20 Å) Yeso (~7.60 Å) Arcillas (~4.50 Å), incluyendo esmectitas, ilita, kaolinita etc.

### Análisis «manual»

7. También existe la posibilidad de buscar una fase concreta eligiendo «Reference Patterns» y «Restrictions». Seleccionamos «Strings» e introducimos el nombre del mineral y pulsamos «Load».

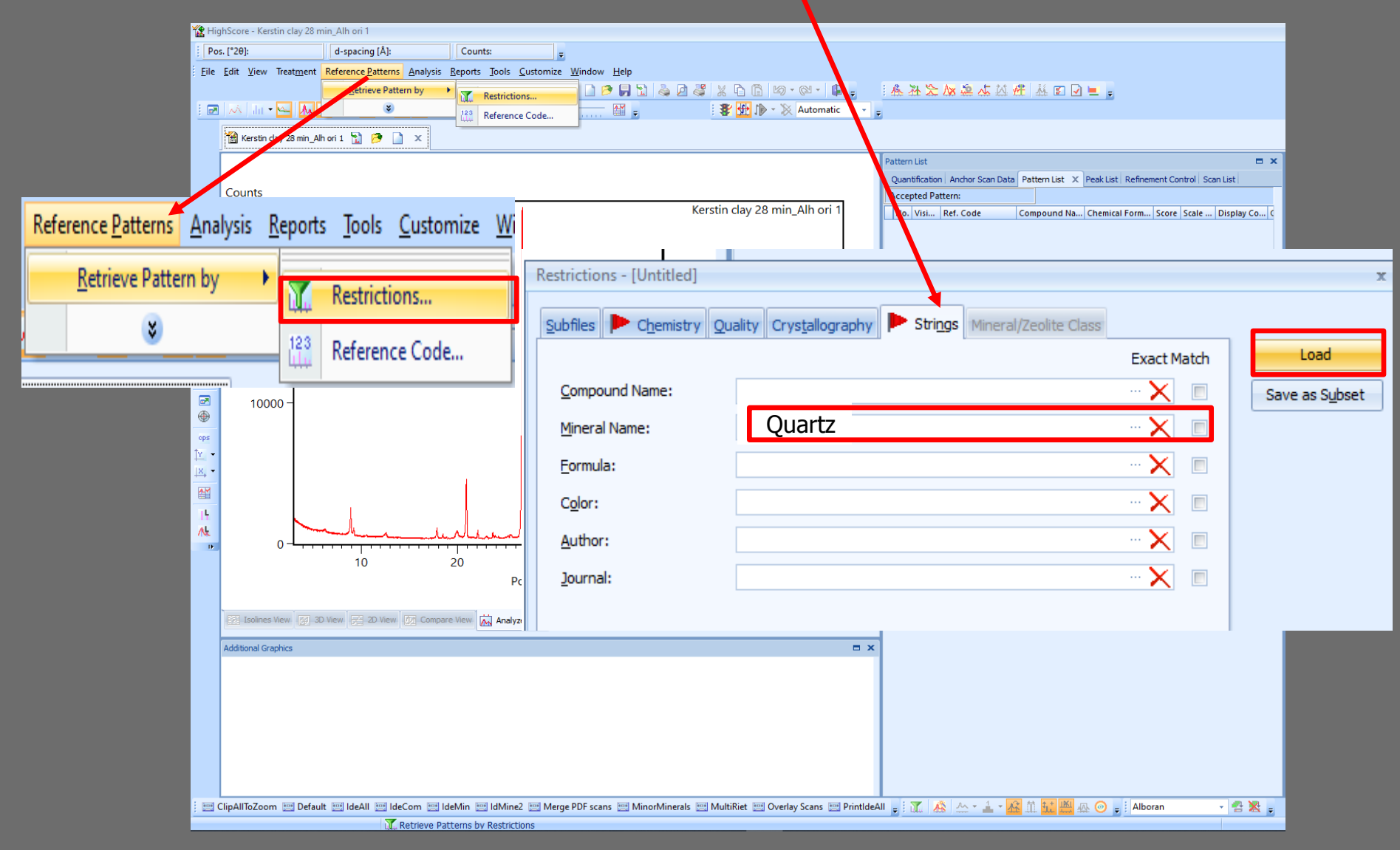

8. Todas las fichas de los minerales elegidos de la base de datos aparecen en el listado «Accepted Ref. Pattern Name». Se elige el más «adecuado» y los duplicados pueden ser eliminados seleccionándolos y pulsando «Borrar».

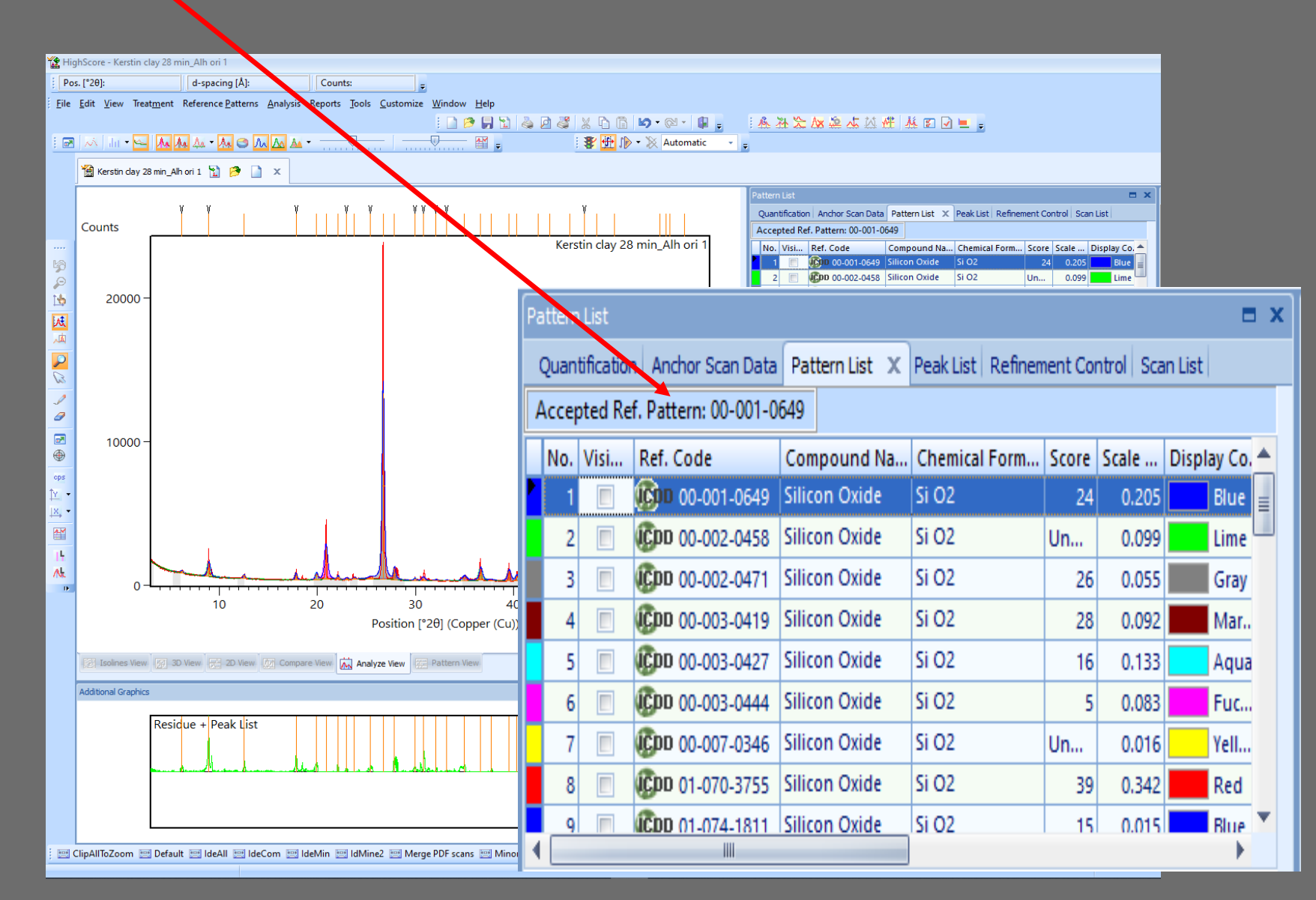

9. El programa permite la comparación de la coincidencia de los picos de nuestra muestra con varias fichas de minerales a la vez, eligiendo las fichas del listado «Accepted Ref. Pattern Name» y «Pattern View».

| 🛣 Hig                                                                                    | JhScore - Kerstin c | :lay 28 min_Alh ori 3                               |                      | _              | _           |                                                                                                    |                                       |                                    | _              | _                |             |   |
|------------------------------------------------------------------------------------------|---------------------|-----------------------------------------------------|----------------------|----------------|-------------|----------------------------------------------------------------------------------------------------|---------------------------------------|------------------------------------|----------------|------------------|-------------|---|
| Pos. [*29]: 45.944 d-spacing [Å]: 1.9737 Counts:                                         |                     |                                                     |                      |                |             |                                                                                                    |                                       |                                    |                |                  |             |   |
| Eile Edit View Treatment Reference Patterns Analysis Reports Jools Customize Window Help |                     |                                                     |                      |                |             |                                                                                                    |                                       |                                    |                |                  |             |   |
| : 🖻                                                                                      | 🗛   da 🕶 🚾          | <b>₩₩</b> ₩•₩ <b>€</b> ₩ <u>₩</u> • <del></del>     |                      | • 6 11<br>11 - | ä 🛛 🤹       | X         I         I | · · · · · · · · · · · · · · · · · · · | 7 砥 〒 🛛 🖌 🗕 🖻                      |                |                  |             |   |
|                                                                                          | Kerstin day 2       | 18 min_Alh ori 2 📲 Kerstin day 28 min_Alh ori 3 🎾 🏠 | 🦻 🗋 🗙                |                |             |                                                                                                    |                                       |                                    |                |                  |             |   |
|                                                                                          |                     |                                                     |                      |                |             |                                                                                                    | Pattern List                          |                                    |                | •                | ×           |   |
|                                                                                          |                     |                                                     |                      |                |             |                                                                                                    | Quantification   Anchor Scan D        | ata Pattern List X Peak List Refir | nement Control | Scan List        | -           |   |
|                                                                                          |                     | Peak List                                           |                      |                |             |                                                                                                    | No. Visi Ref. Code                    | Compound Na Chemical Form          | n Score Sca    | le Display Co. 🔺 |             |   |
| \%<br>₽                                                                                  |                     |                                                     |                      | Accep          | oted Re     | f. Pattern: 00-002-0                                                                                                    | 458                                   |                                    |                |                  |             |   |
|                                                                                          |                     | Muestra                                             |                      | No.            | Visi        | Ref. Code                                                                                                    | Compound Na                           | Chemical Form                      | Score          | Scale            | Display Co. |   |
| 本                                                                                        |                     |                                                     |                      | 1              | V           | CDD 00-001-0649                                                                                                    | Silicon Oxide                         | Si O2                              | 20             | 0.296            | Blue        | = |
|                                                                                          |                     |                                                     |                      | 2              | V           | 🚯 00-002-0458                                                                                                    | Silicon Oxide                         | Si O2                              | Un             | 0.139            | Lime        |   |
| 1                                                                                        |                     | Ficha 1                                             |                      | 3              |             | CDD 00-002-0471                                                                                                    | Silicon Oxide                         | Si O2                              | 21             | 0.043            | Gray        |   |
|                                                                                          |                     |                                                     |                      | 4              |             | CDD 00-003-0419                                                                                                    | Silicon Oxide                         | Si O2                              | 25             | 0.129            | Mar         |   |
| •                                                                                        |                     |                                                     |                      | 5              |             | CDD 00-003-0427                                                                                                    | Silicon Oxide                         | Si O2                              | 13             | 0.193            | Aqua        |   |
| t <u>γ</u>                                                                               |                     | Ficha 2                                             |                      | 6              |             | CDD 00-003-0444                                                                                                    | Silicon Oxide                         | Si O2                              | 5              | 0.047            | Fuc         |   |
|                                                                                          |                     |                                                     |                      | 7              |             | CDD 00-007-0346                                                                                                    | Silicon Oxide                         | Si O2                              | Un             | 0.010            | Yell        |   |
| 15                                                                                       |                     |                                                     |                      | 8              |             | CDD 01-070-3755                                                                                                    | Silicon Oxide                         | Si O2                              | 36             | 0.548            | Red         |   |
| /Nr.                                                                                     |                     | 10 20                                               | 30                   | 9              |             | CDD 01-074-1811                                                                                                    | Silicon Oxide                         | Si O2                              | 18             | 0.034            | Blue        | • |
|                                                                                          |                     |                                                     | Position [°2θ] (     |                |             |                                                                                                    | -                                     |                                    |                |                  | •           |   |
|                                                                                          | Isolines View       | 중 3D View 🚝 2D View 😥 Compare View 🕅 Ana            | lyze View            | ew 🗲           |             | Patte                                                                                                    | ern View                              |                                    |                |                  |             |   |
|                                                                                          | Additional Graphics | s                                                   | (                    |                |             | -                                                                                                    | ×                                     |                                    |                |                  |             |   |
|                                                                                          |                     | Residue + Deak List                                 |                      |                |             |                                                                                                    |                                       |                                    |                |                  |             |   |
|                                                                                          |                     |                                                     |                      |                |             |                                                                                                    |                                       |                                    |                |                  |             |   |
|                                                                                          |                     | Accepted Patterns                                   | 0                    | <u> 16    </u> |             | · <b>a du</b> _ · · · · · · · · · · · · · · · · · ·                                                                                                    |                                       |                                    |                |                  |             |   |
|                                                                                          |                     |                                                     |                      |                |             |                                                                                                    |                                       |                                    |                |                  |             |   |
| : 🖂 (                                                                                    | ClipAllToZoom 🖭     | Default 🐖 IdeAll 🐖 IdeCom 🐖 IdeMin 🐖 IdMi           | ne2 📖 Merge PDF scar | s 🖭 Mino       | rMinerals 📖 | MultiRiet 📰 Overlay Scans 📟 Print                                                                                                    | ideAll _ : 🍸 🎊 🗛 - 🔒 -                | - AI 11 11 A () - i AI             | boran          | - 🐴 🔀            | -           |   |
|                                                                                          | ,                   |                                                     |                      |                |             |                                                                                                    |                                       |                                    |                |                  |             |   |

10. El programa permite ver la información de las fichas de los minerales de referencia (incluyendo el  $d_{hkl}$  de cada pico), haciendo doble «click» con el botón derecho del ratón sobre el Ref. Code de la ficha seleccionada.

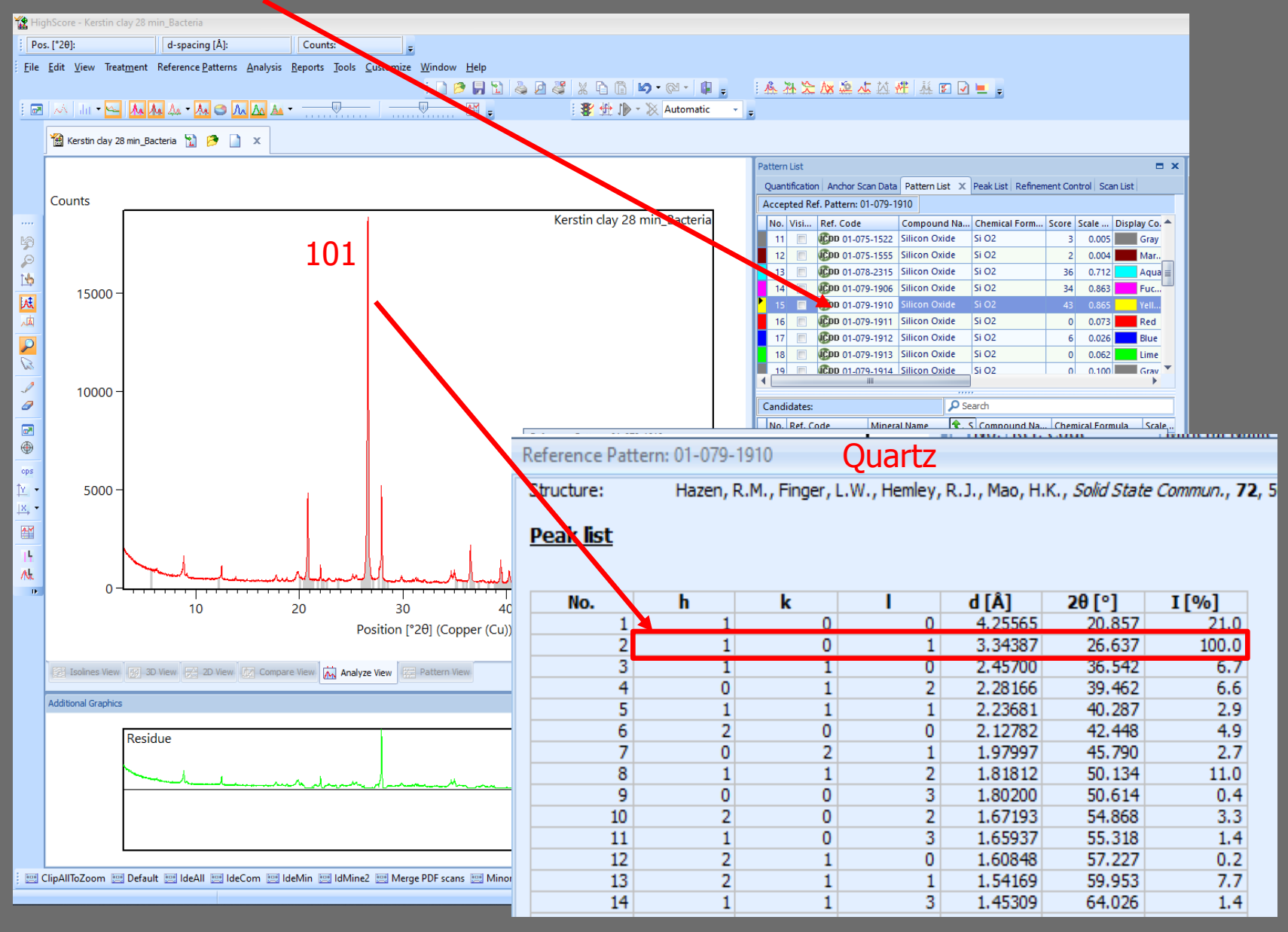

### 11. Para analizar varias muestras al mismo tiempo se usa «File» e «Insert» para abrir los ficheros de las muestras adicionales.

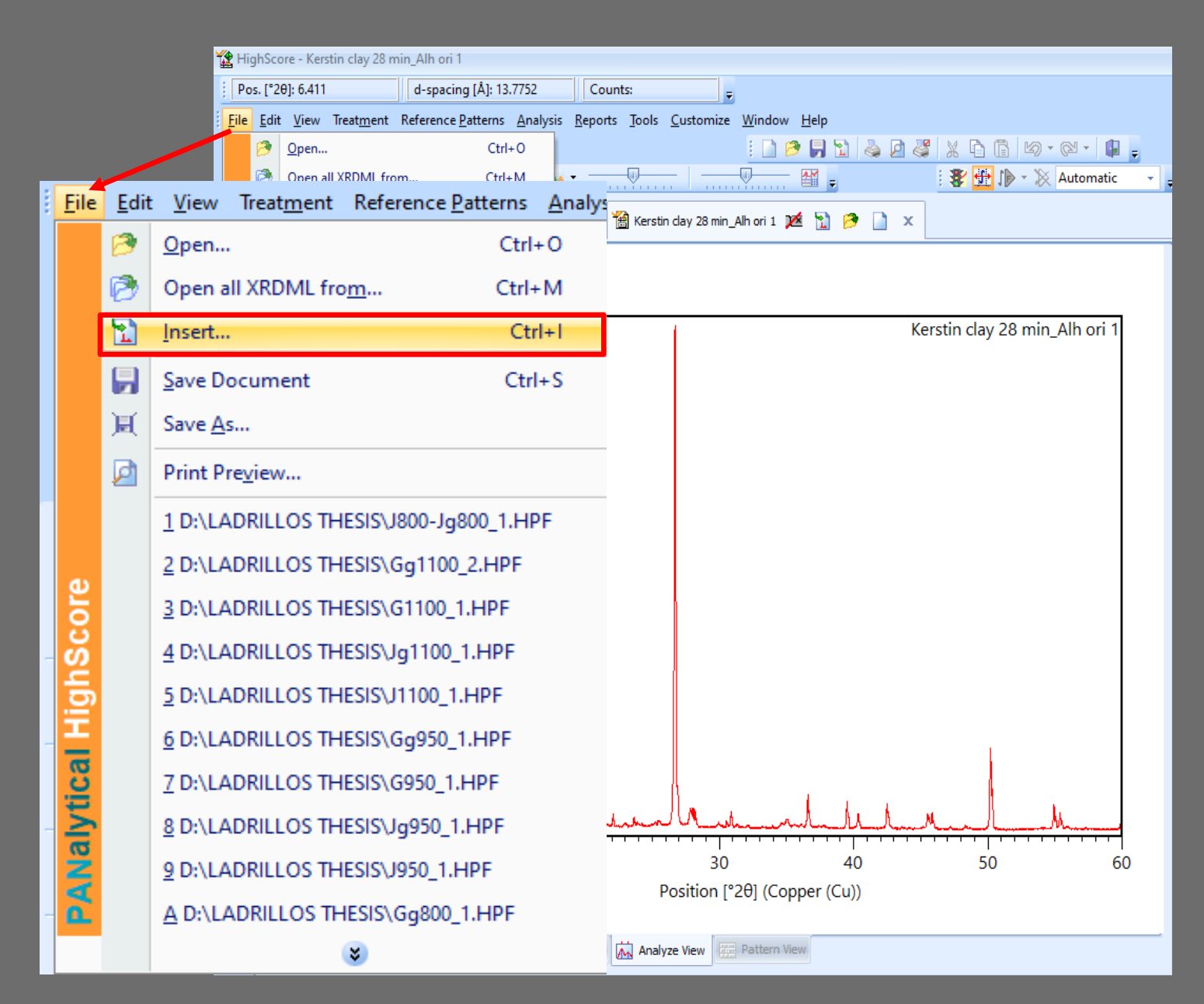

12. Para comparar diferentes muestras existen varias opciones, por ejemplo: «Compare View» (se ven los difractogramas superpuestos unos sobre otros) o «2D View» (se ven los difractogramas por separado, uno encima del otro).

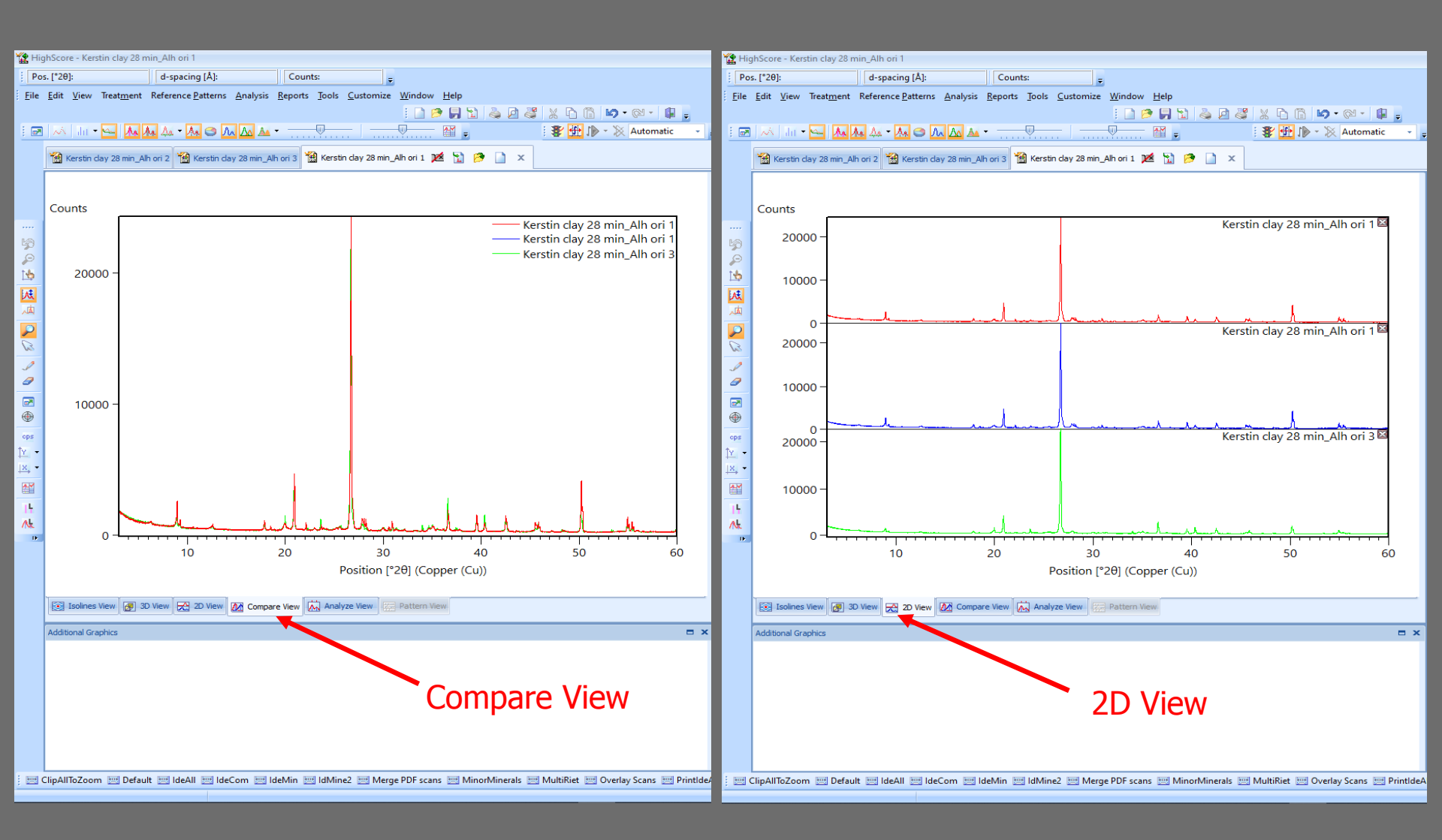

13. Por defecto el programa selecciona la primera muestra para analizar. Si queremos hacer el análisis de otra muestra, tenemos que seleccionarlo con doble «clic» del botón derecho del ratón y eligir «Take as Anchor Scan».

| 🏠 Hig            | ghScore - Kerstin clay   | 28 min_Alh ori 1                                                            | _                              | _                 | _              | _                                     | _             | _                    |                                                                                                    |                                                                                                    |                                |
|------------------|--------------------------|-----------------------------------------------------------------------------|--------------------------------|-------------------|----------------|---------------------------------------|---------------|----------------------|----------------------------------------------------------------------------------------------------|----------------------------------------------------------------------------------------------------|--------------------------------|
| Po               | s. [°2θ]: 58.573         | d-spacing [Å]: 1.5747                                                       | Counts: 22147                  | -                 |                |                                       |               |                      |                                                                                                    |                                                                                                    |                                |
| Eile             | Edit View Treat <u>n</u> | ient Reference <u>P</u> atterns <u>A</u> nalysis<br>An An An - An 👄 An An A | • <u>Reports</u> <u>T</u> ools | <u>C</u> ustomize | Window Help    | 1 & 0 & X<br>1                        |               | → 🖓 → 🕼 🖕            | · · · · · · · · · · · · · · · · · · ·                                                                                                 |                                                                                                    |                                |
|                  | Kerstin day 28 n         | nin_Alh ori 2 📸 Kerstin clay 28 min_                                        | Alh ori 3<br>Kerstin           | day 28 min_       | Alh ori 1 📜 🚹  | 🦻 🗋 🗙                                 |               |                      |                                                                                                    |                                                                                                    |                                |
|                  | Counts                   |                                                                             |                                |                   |                | Kerstin                               | o clay 28 m   | in_Alh ori 1         | Scan List Quantification Anchor Scan Data Pattern List Peak No. Lin, Visi, Name Start pos Omeg V Kerstin C Scoce 2 V Kerstin C 5.0082 | st Refinement Control Scan List X Position X Position [mm] Measured Da 0.0000 0.0000 12/03/2010 1 Control 12/03/2010 1 Edit Scan Parameters | × Object Inspec<br>Selected ob |
|                  | 20000 -                  |                                                                             |                                |                   |                |                                       |               |                      | 3 Kerstin G 3.0002                                                                                                    | Copy To<br>Re-Apply Color Scheme                                                                                                    | •                              |
|                  |                          |                                                                             |                                |                   |                |                                       |               | Edit Scar            | n Parameters                                                                                                    |                                                                                                    | ment<br>Ctrl+T                 |
|                  |                          |                                                                             |                                |                   |                |                                       |               | Сору То              |                                                                                                    | •                                                                                                    |                                |
|                  | 10000 -                  |                                                                             |                                |                   |                |                                       |               | Re-Apply<br>Make Clu | y Color Scheme<br>uster Visible                                                                                                    | ,                                                                                                    |                                |
| ©<br>cps<br>↑γ • |                          |                                                                             |                                |                   |                |                                       |               | Copy Re              | presentative Scans to New                                                                                                    | Document                                                                                                    | ie                             |
| ×. •             |                          |                                                                             |                                |                   |                |                                       |               | Take as A            | Anchor Scan                                                                                                    | Ctrl+T                                                                                                    | dual Scans<br>Is               |
|                  |                          |                                                                             |                                |                   |                |                                       |               | Take as B            | Background                                                                                                    |                                                                                                    | rofile                         |
| Ak<br>P          | 0                        | ·····                                                                       | Mun                            | 14-11             |                | h h h h h h h h h h h h h h h h h h h | <del>~~</del> | Subtract             | existing Background                                                                                                    |                                                                                                    |                                |
|                  |                          | 10                                                                          | 20<br>P                        | 30<br>osition [°  | 2θ] (Copper (C | 40<br>u))                             | :             | Remove               | Scan                                                                                                    |                                                                                                    |                                |
|                  | Isolines View            | 3D View R 2D View RA Com                                                    | are View                       | To View           | Pattern View   |                                       | -L            | Duplicat             | e Scan                                                                                                    |                                                                                                    |                                |
|                  | Les rounds rich          |                                                                             | UN Andry                       |                   |                |                                       |               | Toggle v             | isible                                                                                                    |                                                                                                    | Ctrl+B                         |
|                  |                          |                                                                             |                                |                   |                |                                       |               | Add sele             | cted Scans to Reference Da                                                                                                    | atabase                                                                                                    |                                |
|                  |                          |                                                                             |                                |                   |                |                                       | Å₽            | Simple S             | um                                                                                                    |                                                                                                    |                                |

El programa permite guardar el difractograma analizado como fichero pdf.

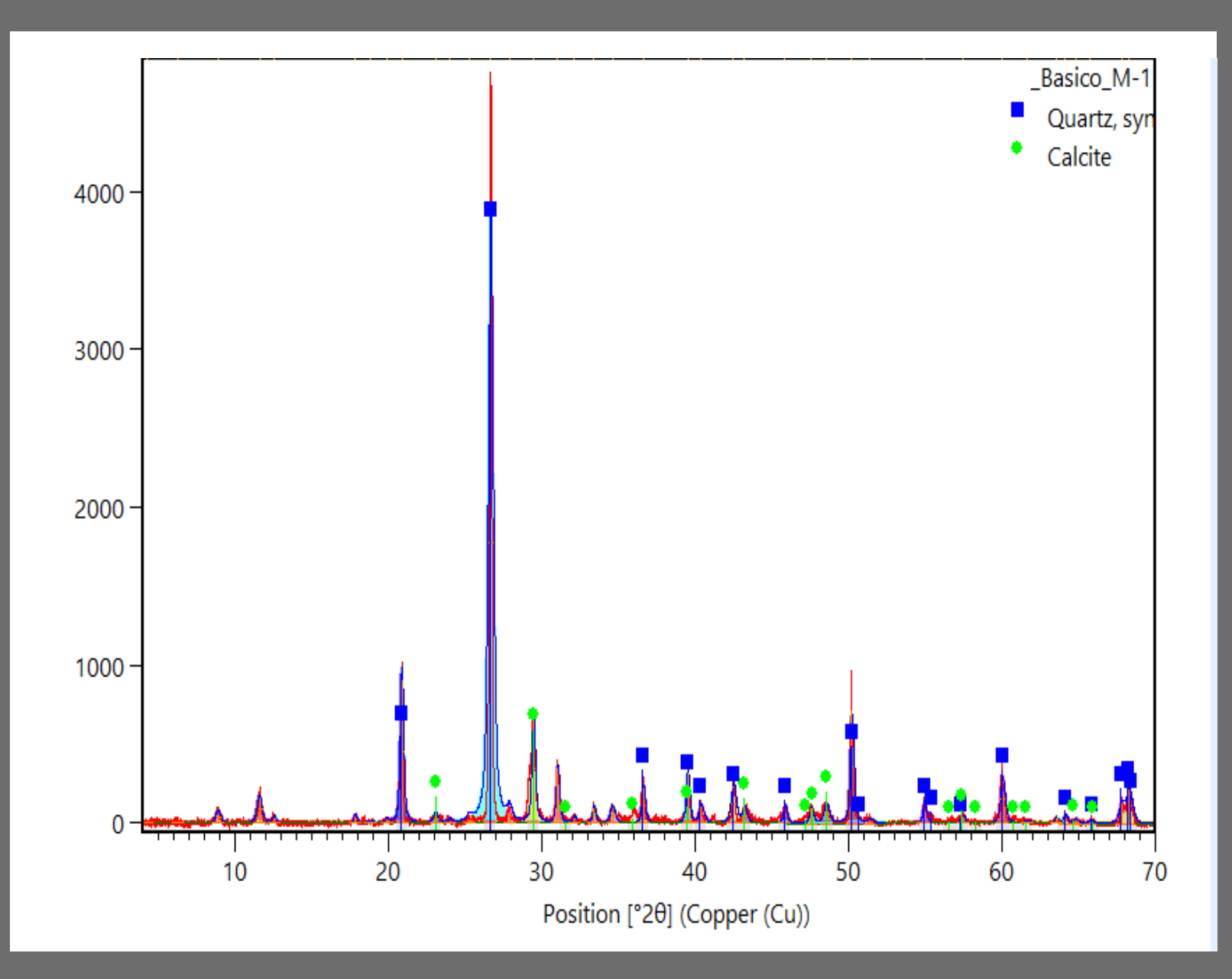

### Cuantificación de los fases minerales mediante DRX

Generalmente los software comerciales permiten una cuantificación de las fases automática mas o menos fiable. Un análisis cuantitativo de alta precisión requiere la aplicación del método Rietveld – análisis de DRX avanzado).

En general, el análisis DRX es semicuantitativo y en muchos casos tenemos que asumir un error de aproximadamente  $\pm 5\%$  en peso (en casos de minerales de la arcilla hasta  $\pm 10\%$  en peso). Considerando que muchas muestras de materiales de construcción contienen varias fases incluyendo arcillas, se recomienda una cuantificación «semimanual». Se describen la cuantificación automática y semimanual a continuación, usando valores de poder reflectante experimentales para la última y teniendo en cuenta que se usa el pico general de las arcillas a ~4.50 Å para el cálculo.

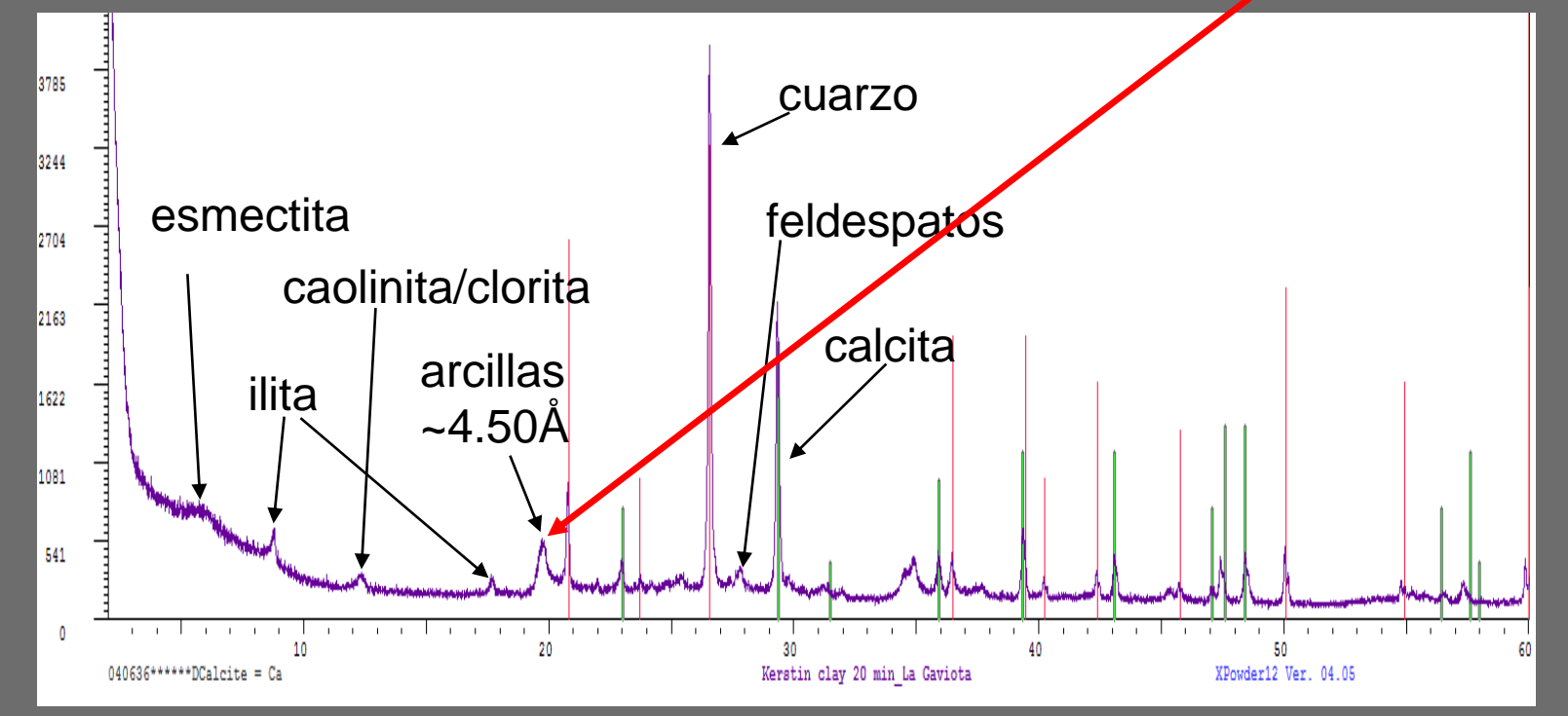

14. Para cuantificar las fases de una muestra tenemos que estar seguros de que el programa ha seleccionado y separado todos los picos adecuadamente. Se puede marcar una zona para comprobar la selección de los picos usando el botón izquierdo del rator.

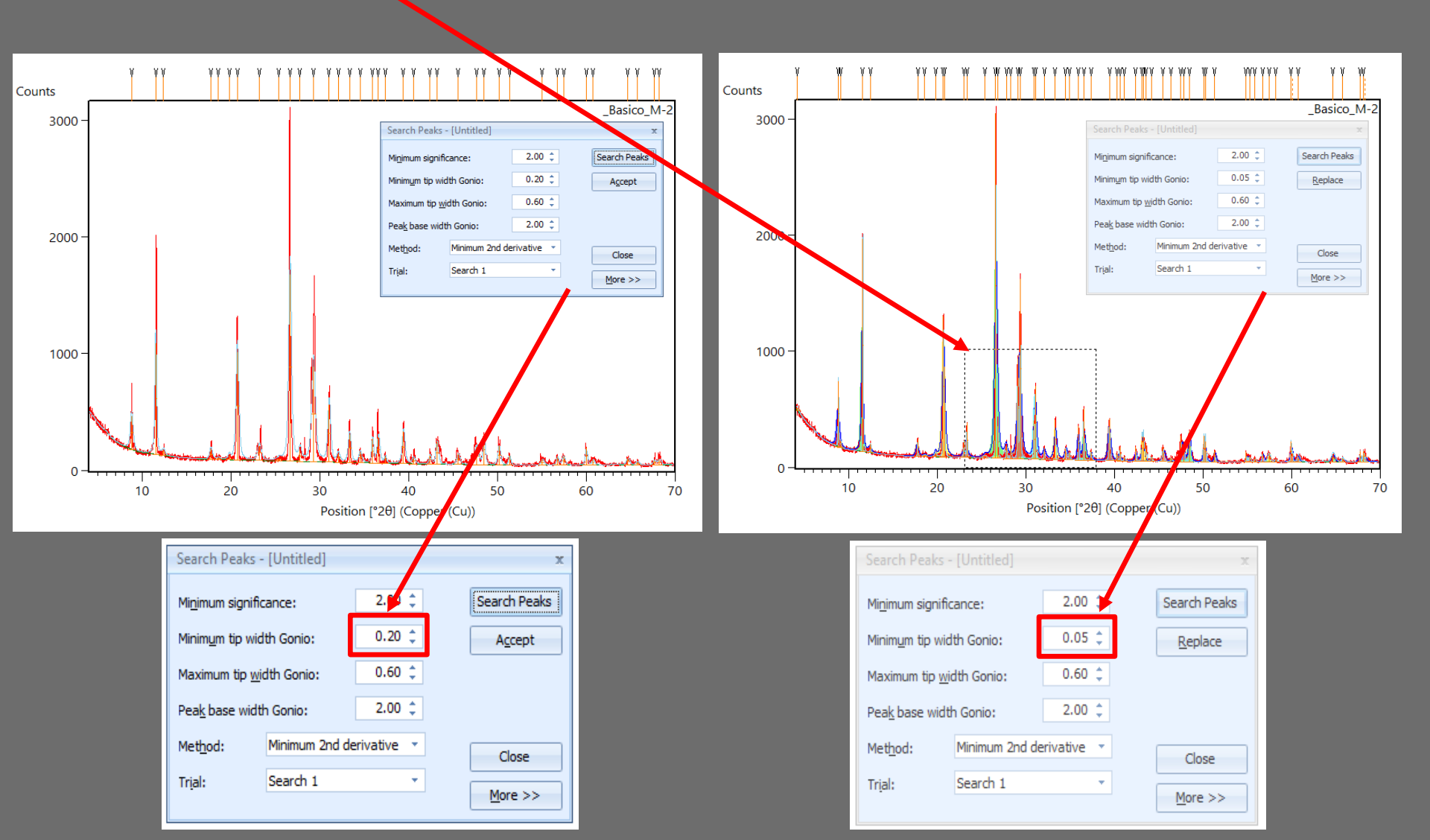

Abajo se ve el efecto de disminuir el valor de «Minimum tip width Gonio» en la separación de los picos. Para poder ver el difractograma otra vez completo se usa el botón derecho del ratón y se selecciona «Zoom Out».

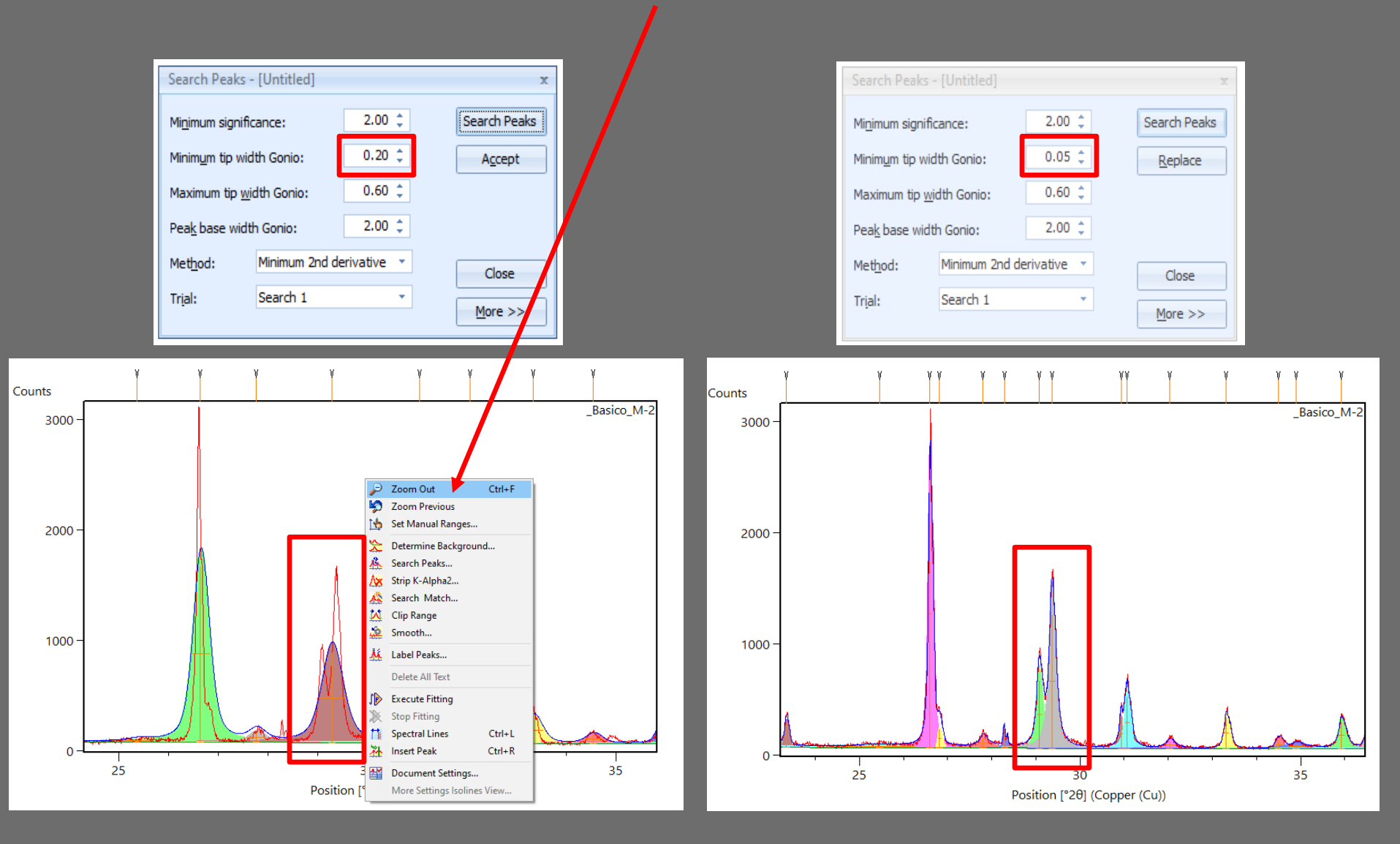

15. Una vez seleccionados los picos se elige «Execute Fitting» para mejorar el ajuste de la curva a cada pico.

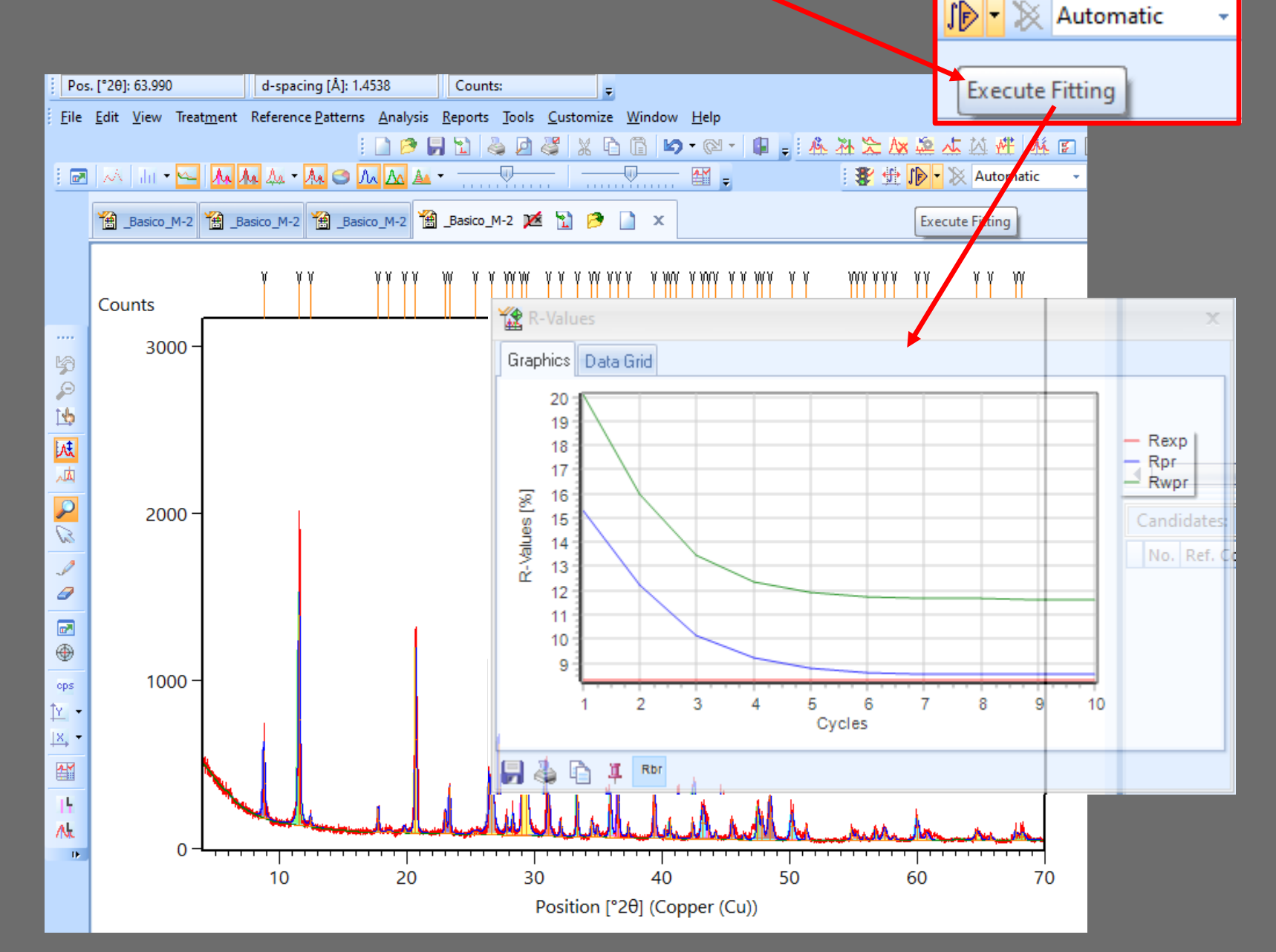

Abajo se ve el efecto del ajuste de la curva en el valor del área (números de cuenta) de los picos reconocidos por el programa. Hay que elegir «Peak List» para acceder a esta información.

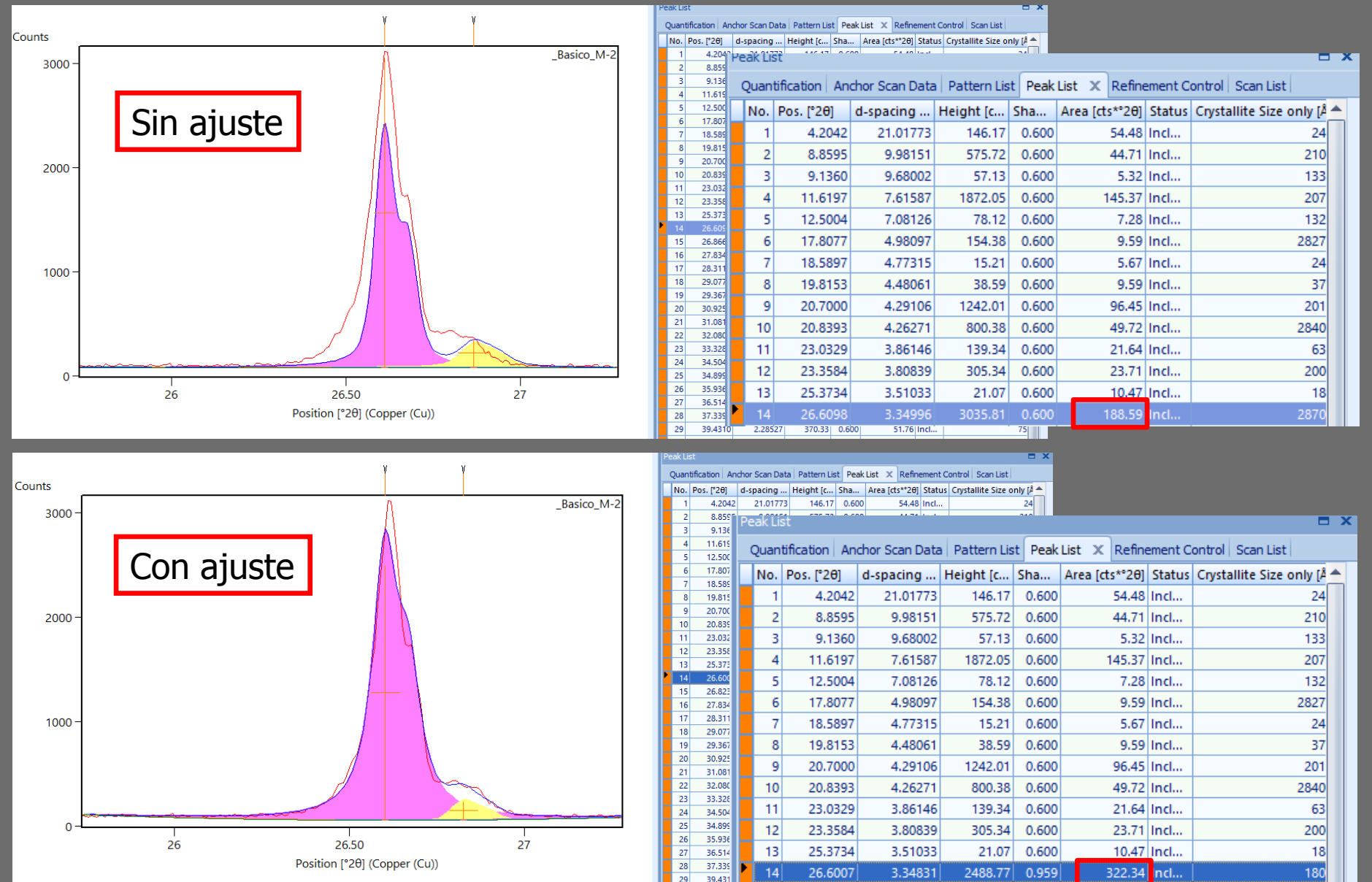

16. El programa HighScore permite una cuantificación de las fases automática considerando las fichas de minerales en el listado «Accepted Pattern».

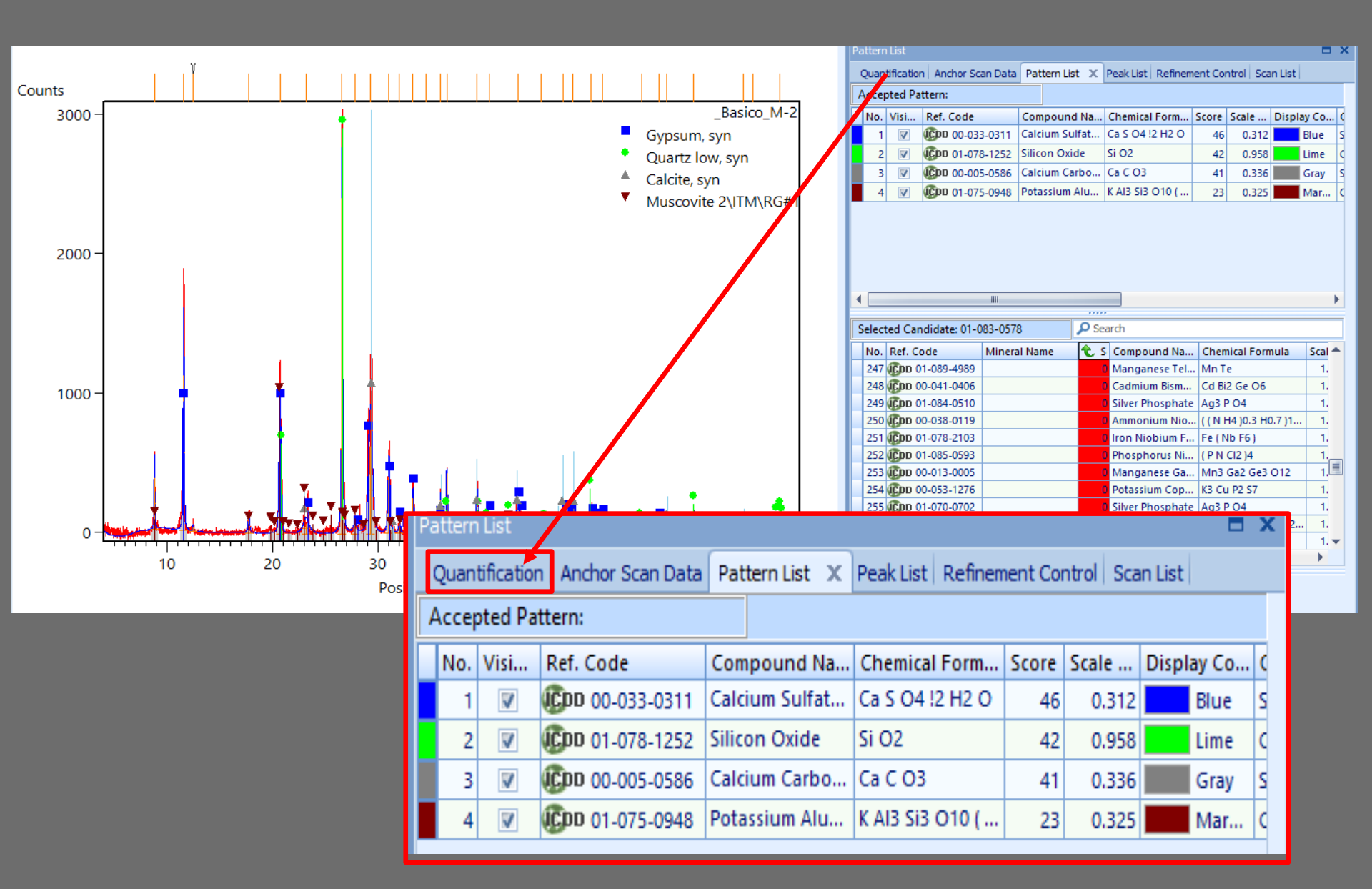

Ejemplo de una cuantificación automática de las fases considerando las fichas de minerales en el listado «Accepted Pattern».

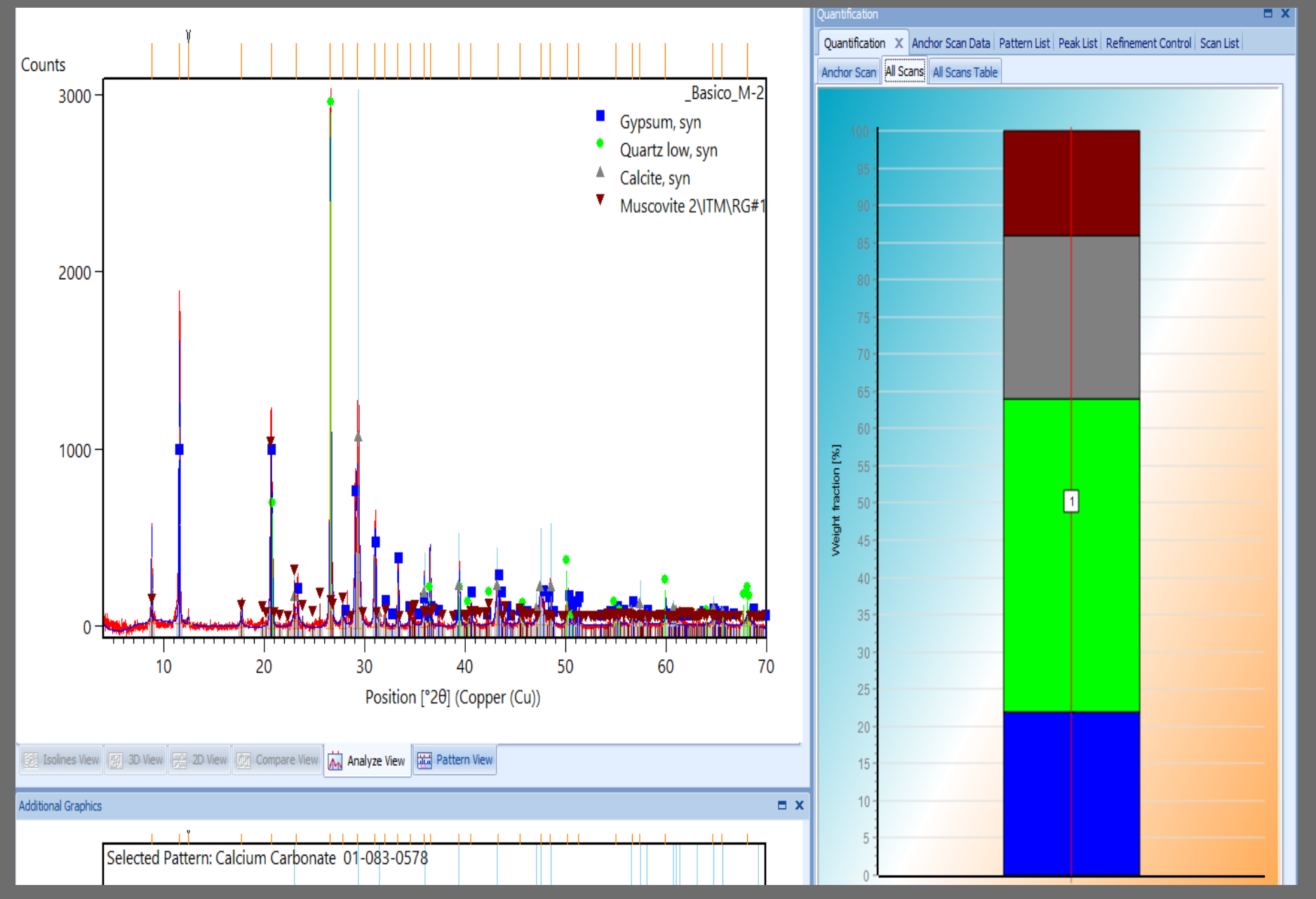

Para obtener los valores (porcentaje en peso) de la semicuantificación de cada fase tenemos que elegir «Pattern List» y la correspondiente ficha de la fase. En el ejemplo se ve el valor para el carbonato cálcico (calcita).

| Pa             | ttern | ı List     |                |         |                   |                     |                                     |                    |         | = x   | Obj                             | ect Inspector           |                         |     | ¢ |
|----------------|-------|------------|----------------|---------|-------------------|---------------------|-------------------------------------|--------------------|---------|-------|---------------------------------|-------------------------|-------------------------|-----|---|
| (              | Quan  | tification | Anchor Sci     | an Data | Pattern List 🛛 🗙  | Peak List Refiner   | nent Co                             | ntrol Sca          | an List |       | Se                              | lected object: Accepted | Pattern                 |     |   |
| A              | cce   | oted Ref   | f. Pattern: 00 | 0-005-0 | 586               |                     |                                     |                    |         |       | ٩                               | Search                  |                         |     |   |
| h              | No.   | Visi       | Ref. Code      |         | Compound Na.      | . Chemical Form     | Chemical Form Score Scale Display C |                    |         | Co (  | Reference Code (CDD 00-005-0586 |                         | (Cpp 00-005-0586        | -   | - |
|                | 1     | V          | CDD 00-033     | 3-0311  | Calcium Sulfat    | Ca S O4 !2 H2 O     | 46                                  | 0.312              | BI      | ue S  |                                 | Display                 |                         |     |   |
|                | 2     | V          | ICDD 01-078    | 3-1252  | Silicon Oxide     | Si O2               | 42                                  | 0.958              |         | me C  |                                 | Visible                 |                         |     |   |
| F              | ٦     |            | R 00-00        | 5-0586  | Calcium Carbo     | . Ca C O3           | 41                                  | 0.336              | G       | av    |                                 | Color                   | Gray                    |     |   |
|                | 4     |            | UCDD 01-079    | 5-0948  | Potassium Alu     | K AI3 Si3 O10 (     | 23                                  | 0.325              | M       | ar (  |                                 | Manual Shift            | · · · · · · · ·         | 7   |   |
|                | -     | N          | 01-01.         | 5-05-40 | r otassiani Aidii | 1010 010 (          | 23                                  | 0.525              |         | ai  C |                                 | Manual Scale            | · · · · · · · · · · · · | 7   |   |
|                |       |            |                |         |                   |                     |                                     |                    |         |       |                                 | Reset Pattern           |                         |     |   |
|                |       |            |                |         |                   |                     |                                     |                    |         |       | Marker                          | Triangle                |                         |     |   |
| Search & Match |       |            |                |         |                   |                     |                                     |                    |         |       |                                 |                         |                         |     |   |
|                |       |            |                |         |                   |                     |                                     |                    | Score   |       | 41                              |                         |                         |     |   |
|                | _     |            |                |         |                   |                     |                                     |                    |         |       |                                 | Scale Factor            | 0.3                     | 336 |   |
|                |       |            |                |         |                   |                     |                                     |                    |         |       |                                 | Displacement [°2Th.]    | 0.0                     | 000 |   |
| S              | elect | ted Can    | didate: 01-0   | 83-0578 | 3 29              | earch               |                                     |                    |         |       |                                 | Matched Lines           |                         | 12  |   |
| H              | Ne    | Def. Co    | , d a          | Minara  | L Nama            | Compound No.        | Char                                | nical Farm         | aula (  |       |                                 | Total Lines             |                         | 17  |   |
| Н              | 247   | Rel. Co    | 1 000 4000     | Minera  |                   | S Compound Na.      | Me T                                | nical Forn         | nuia :  |       |                                 | Strong Unmatched Lines  |                         | 0   |   |
| Н              | 241   | Con 0      | 0.041.0406     |         |                   | Cadmium Piem        | . WIT I                             | 2 6 4 06           |         | 1     |                                 | Spec. Displ. [µm]       |                         | 0   |   |
| Н              | 240   | Con 0      | 1 004 0510     |         |                   | Caumum Dism.        |                                     | 2 GE 00            |         | 4     |                                 | Delta d/d [%]           | 0.0                     | 100 |   |
| Н              | 249   | Con O      | 0.020.0110     |         |                   | Ammonium Nio        | : Ago I                             | - U4<br>JA 10 2 LC | 1711    | 1     |                                 | Semi Quant [%]          |                         | 22  |   |
| H              | 250   | Con 0      | 1 079 2102     |         |                   | Anniorium Nichium E | Eo ( N                              | 14 JUID TH         |         | 1     |                                 | Names                   |                         |     |   |
| Н              | 252   | Con 0      | 1.085.0503     |         |                   | Phosphorus Ni       | ( P N                               | (12)4              |         | 1     |                                 | Compound Name           | Calcium Carbonate       |     |   |
| H              | 252   | Con 0      | 0.013.0005     |         |                   | Manganese Ga        | Mn3                                 | Ga2 Ge3            | 012     | 1     |                                 | Mineral Name            | Calcite, syn            |     |   |
| H              | 254   | Con 0      | 0-013-0005     |         |                   | Potassium Con       | K3 Ci                               | 1 P2 S7            | 012     | 1     |                                 | Chemical Name           |                         |     |   |
| H              | 255   | Con O      | 1-070-0702     |         |                   | O Silver Phosphat   | - Δα3 I                             | 204                |         | 1     |                                 | Common Name             |                         |     |   |
|                | 256   | Con 0      | 0-046-0495     |         |                   | O Thallium Cobal    | TI2 C                               | 0 ( P O 3 F        | 12 12   | 1     |                                 | PUF Index Name          | Calcium Cardonate       |     |   |
|                | 257   |            | 0-046-0283     |         |                   | 0 Lithium Rubidi    | LiRb                                | Zn O2              | ,       | 1.    |                                 | Crystal Data Name       |                         |     |   |
| 4              |       |            |                |         |                   |                     | 101100                              | 2.1 02             |         | •     |                                 | Other Presenties        |                         |     |   |
| -              |       |            |                |         |                   |                     |                                     |                    |         |       |                                 | other Properties        |                         |     | r |

Cuando seleccionamos una ficha tenemos que asegurarnos de que la ficha contiene el valor RIR para permitir la cuantificación automática. Podemos consultar esta información eligiendo «Pattern List» y la ficha de la fase seleccionada.

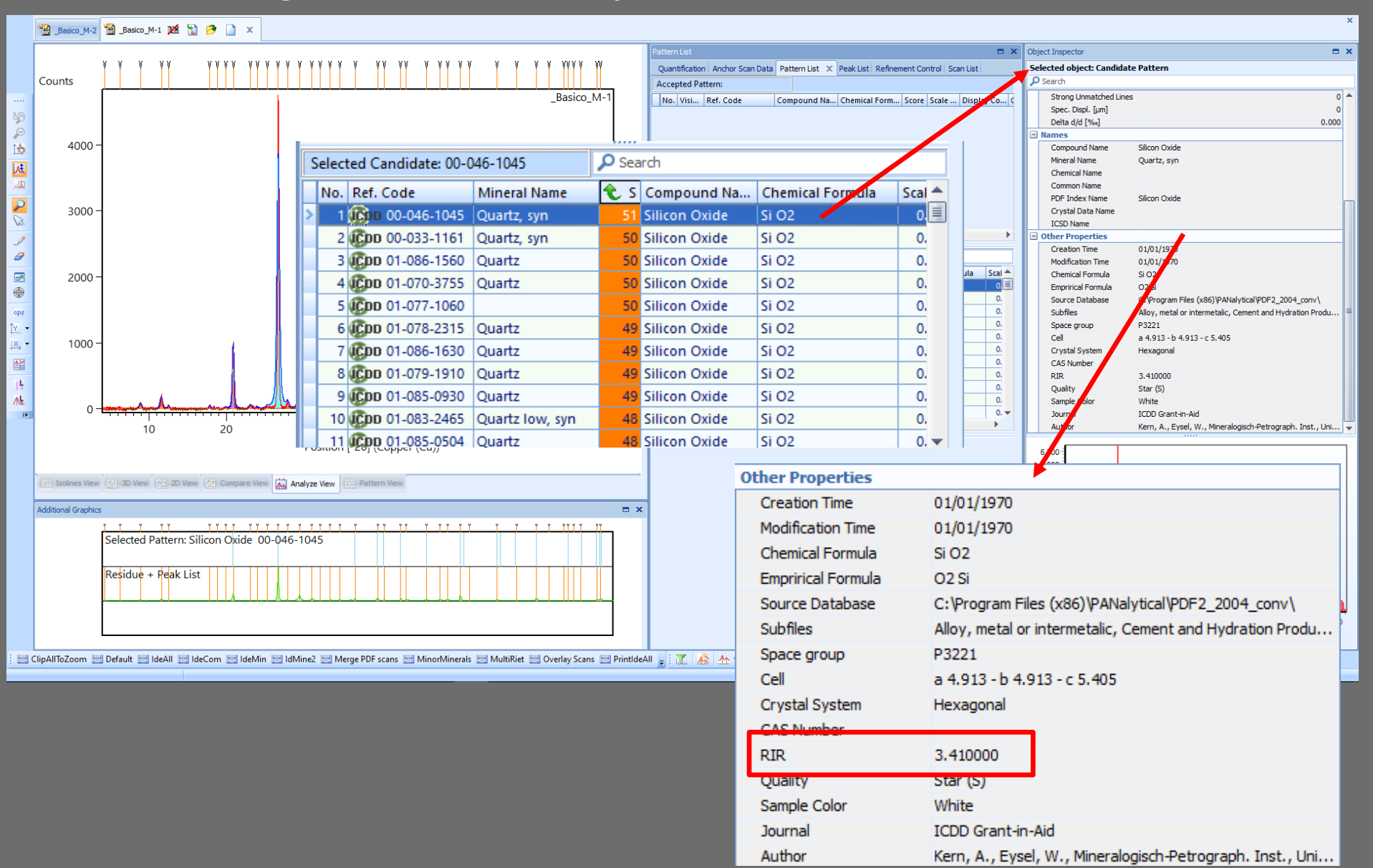

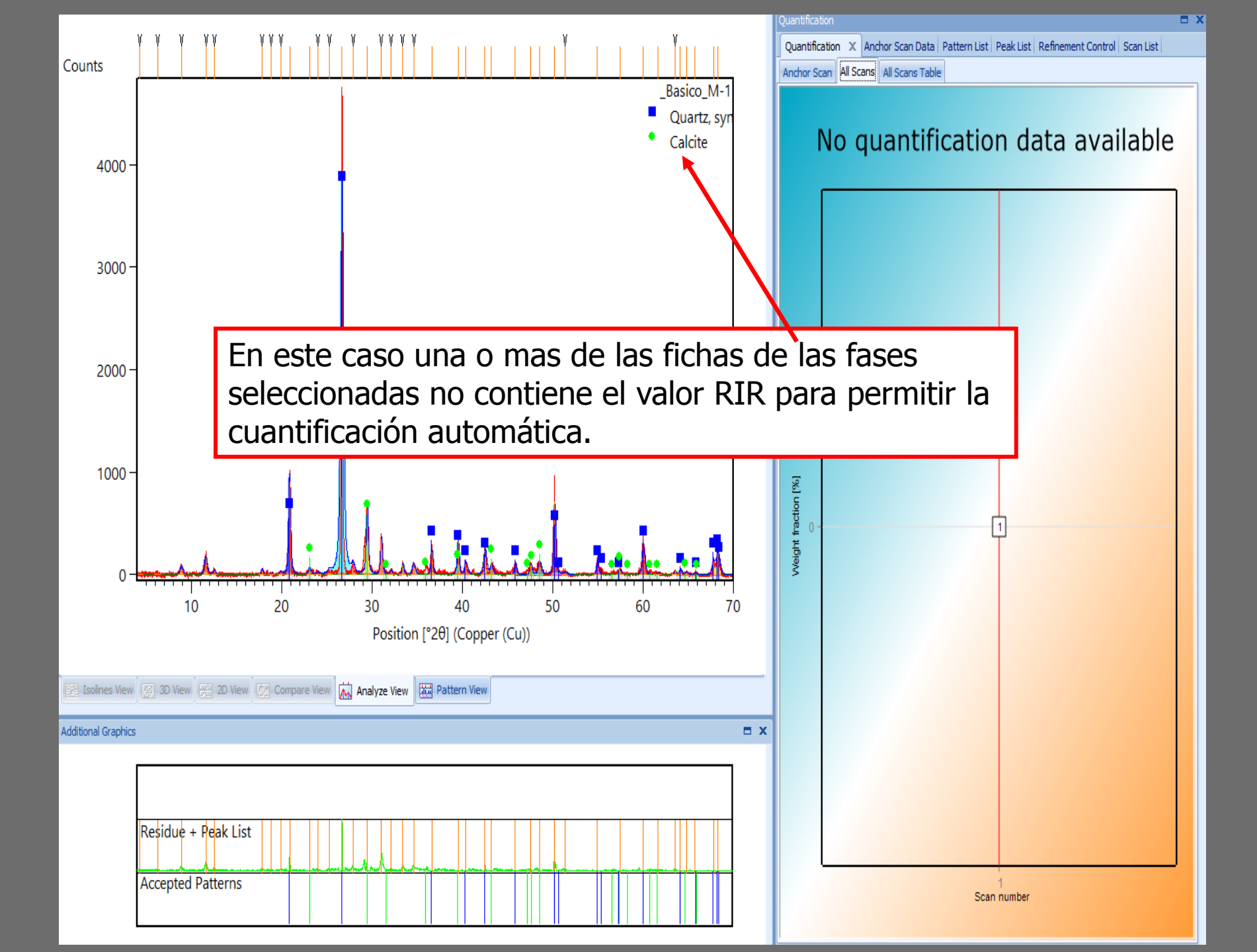

Los valores de «Reference Intensity Ratio» (RIR, similar al poder reflectante) que el programa usa para la cuantificación de las fases pueden variar según las fichas. Por tanto, la cuantificación puede variar según las fichas seleccionadas.

| Gyps    | Patterns 9 |   | Offset 🔽 Max offset 0.15 Convergence 0 |      |            |       |           |            |       |  |  |  |
|---------|------------|---|----------------------------------------|------|------------|-------|-----------|------------|-------|--|--|--|
| Set-Fil | Phase name | Q | Fract                                  | FIR. | % W Unc Ab | m/rho | % W Xtal  | % W Xtal+A | min % |  |  |  |
| 700982  | Gypsum ·   | 1 | 0.683                                  | 1.90 | 14.5(0.3)  | 60.8  | 14.6(0.3) | 14.1(0.3)  | 000.0 |  |  |  |
| 700983  | Gypsum ·   | 1 | 0.415                                  | 1.70 | 09.8(0.5)  | 60.8  | 09.9(0.5) | 09.6(0.4)  | 000.0 |  |  |  |
| 700984  | Gypsum ·   | 1 | 0.682                                  | 1.70 | 16.2(0.3)  | 60.8  | 16.3(0.3) | 15.8(0.3)  | 000.0 |  |  |  |
| 720596  | Gypsum ·   | 1 | 0.250                                  | 1.90 | 05.3(0.5)  | 60.8  | 05.3(0.5) | 05.2(0.5)  | 000.0 |  |  |  |
| 741433  | Gypsum ·   | 1 | 0.682                                  | 1.60 | 17.2(0.3)  | 60.8  | 17.3(0.3) | 16.8(0.3)  | 000.0 |  |  |  |
| 741904  | Gypsum ·   | 1 | 0.415                                  | 1.70 | 09.8(0.5)  | 60.8  | 09.9(0.5) | 09.6(0.4)  | 000.0 |  |  |  |
| 741905  | Gypsum ·   | 1 | 0.415                                  | 1.90 | 08.8(0.5)  | 60.8  | 08.9(0.5) | 08.6(0.4)  | 000.0 |  |  |  |
| 761746  | Gypsum ·   | 1 | 1.000                                  | 5.00 | 08.1(0.2)  | 60.8  | 07.5(0.2) | 07.3(0.2)  | 000.0 |  |  |  |

17. Para la cuantificación «semimanual», en vez de medir la altura y calcular la intensidad absoluta como hemos hecho en la practica de DRX, vamos a usar el numero de cuentas del área de cada pico (considerando el pico de máxima intensidad de las distintas fases). El programa señala los datos del pico en la lista («Peak List») al posicionar el ratón encima del pico en el difractograma.

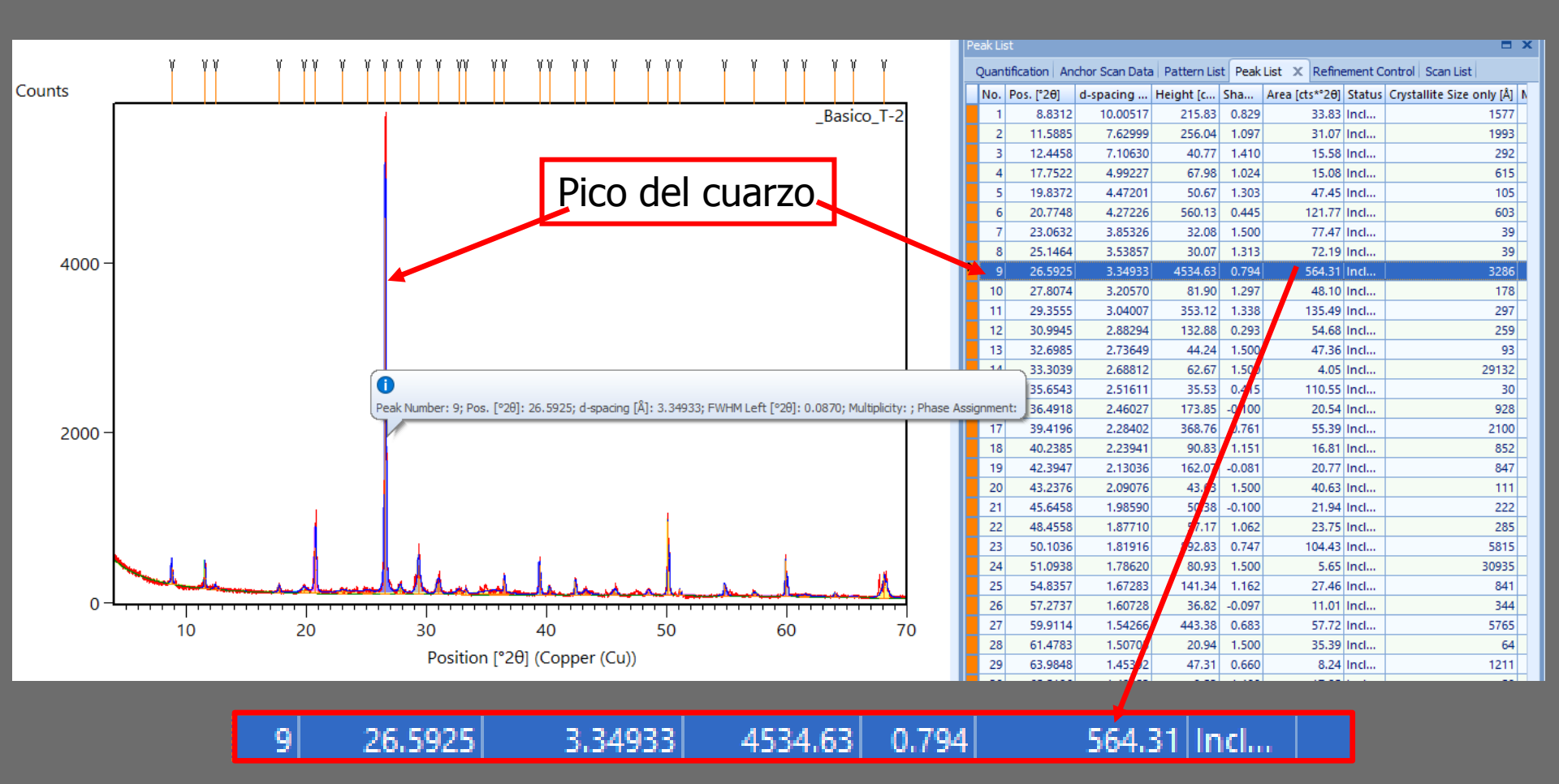

## Cuantificación semimanual

Para la cuantificación dividimos el numero de cuentas del área de cada fase (del pico de max. intensidad) por el poder reflectante (P.R.) correspondiente. Nota: Los nombres de los minerales están incluidos en inglés porque los programas de identificación usan los nombres en inglés.

| Fase            | P.R. | d <sub>hkl</sub> (Å) |
|-----------------|------|----------------------|
| Quartz          | 1.43 | 3.34                 |
| Calcite         | 1.05 | 3.03                 |
| Dolomite        | 1.03 | 2.88                 |
| Gypsum          | 0.70 | 7.56                 |
| Feldspars       | 0.98 | ~3.20                |
| Strontianite    | 0.60 | 3.53                 |
| Fluorite        | 2.00 | 3.16                 |
| Galena          | 1.50 | 2.96                 |
| Clays/Arcillas  |      |                      |
| (mica, illite,  |      |                      |
| kaolinite,      |      |                      |
| smectite, etc.) | 0.09 | ~4.50                |

18. Para el análisis semicuantitativo creamos una hoja EXCEL con las siguientes columnas: nombre del mineral, d<sub>hkl</sub>, poder reflectante, cuentas del área, cuentas del área dividido por el poder reflectante (AC/PR), porcentaje en peso (wt%) y porcentaje semicuantitativo (±5 wt%).

Simplemente tenemos que introducir los valores del área (cuentas) de cada mineral (columna roja) y sumar los valores obtenidos (columna verde), dividir el valor de AC/PR de cada mineral por la suma de todos los AC/PR calculados (columna azul) y ajustar el porcentaje semicuantitativo redondeando a múltiplos de cinco.

| Mineral       | d <sub>hkl</sub> | Poder<br>reflectante | Área<br>(Cuentas) | AC/PR           | Porcentaje<br>(wt%) | Porcentaje<br>semicuant. (wt%) |  |
|---------------|------------------|----------------------|-------------------|-----------------|---------------------|--------------------------------|--|
|               |                  |                      |                   | (512/0.09<br>=) | (5689/14039 =)      |                                |  |
| Filosilicatos | 4.49             | 0.09                 | 512               | 5689            | 40                  | 40                             |  |
| Cuarzo        | 3.34             | 1.43                 | 11011             | 7700            | 55                  | 55                             |  |
| Calcita       | 3.03             | 1.05                 | 0                 | 0               | 0                   | 0                              |  |
| Dolomita      | 2.88             | 1.08                 | 279               | 258             | 2                   | <5                             |  |
| Yeso          | 7.05             | 0.70                 | 0                 | 0               | 0                   | 0                              |  |
| Feldespatos   | 3.21             | 1.03                 | 404               | 392             | 3                   | <5                             |  |
|               |                  |                      |                   | Suma<br>14039   |                     |                                |  |

19. También tenemos la posibilidad de presentar los resultados de un análisis DRX en una tabla, describiendo la abundancia de cada fase usando los siguientes términos: muy abundante, abundante, poco abundante y trazas (ver tabla). Hay que considerar que algunos minerales tienen un poder reflectante muy bajo resultando en un pico relativamente pequeño a pesar de una cantidad considerable del mineral (por ejemplo las esmectitas) o que la posición de picos de dos minerales solapen (por ejemplo el 003 de ilita y el 101 del cuarzo) lo que puede causar una subestimación de la esmectita o sobrestimación del cuarzo si se hace una cuantificación «a ojo».

| Muestra    | Filosilicatos | Cuarzo | Calcita | Dolomita | Yeso | Feldespatos |  |  |  |  |  |  |
|------------|---------------|--------|---------|----------|------|-------------|--|--|--|--|--|--|
| Alhambra 1 | +             | +++    | +       | +        | -    | +           |  |  |  |  |  |  |
| Alhambra 2 | tr            | ++     | ++      | +        | -    | +           |  |  |  |  |  |  |
| Alhambra 3 | +             | +++    | +       | tr       | tr   | tr          |  |  |  |  |  |  |
| Alhambra 4 | ++            | ++     | +       | tr       | tr   | tr          |  |  |  |  |  |  |
| Alhambra 5 | tr            | ++     | ++      | +        | +    | -           |  |  |  |  |  |  |
| Alhambra 6 | -             | ++     | ++      | -        | tr   | -           |  |  |  |  |  |  |

Ejemplo

+++ = muy abundante

++ = abundante

+ = poco abundante

tr = trazas

- = no detectado

20. Para la presentación de los datos DRX se recomienda usar un programa de hoja de cálculo (spreadsheet) como EXCEL u ORIGIN e incluir el nombre del mineral (abreviatura\*) y su  $d_{hkl}$  (ver fichas de minerales). Para poder abrir los ficheros generados por el difractómetro en dichos programas hay que convertirlos usando un programa como POWDLL (conversión a ficheros de texto o xy).

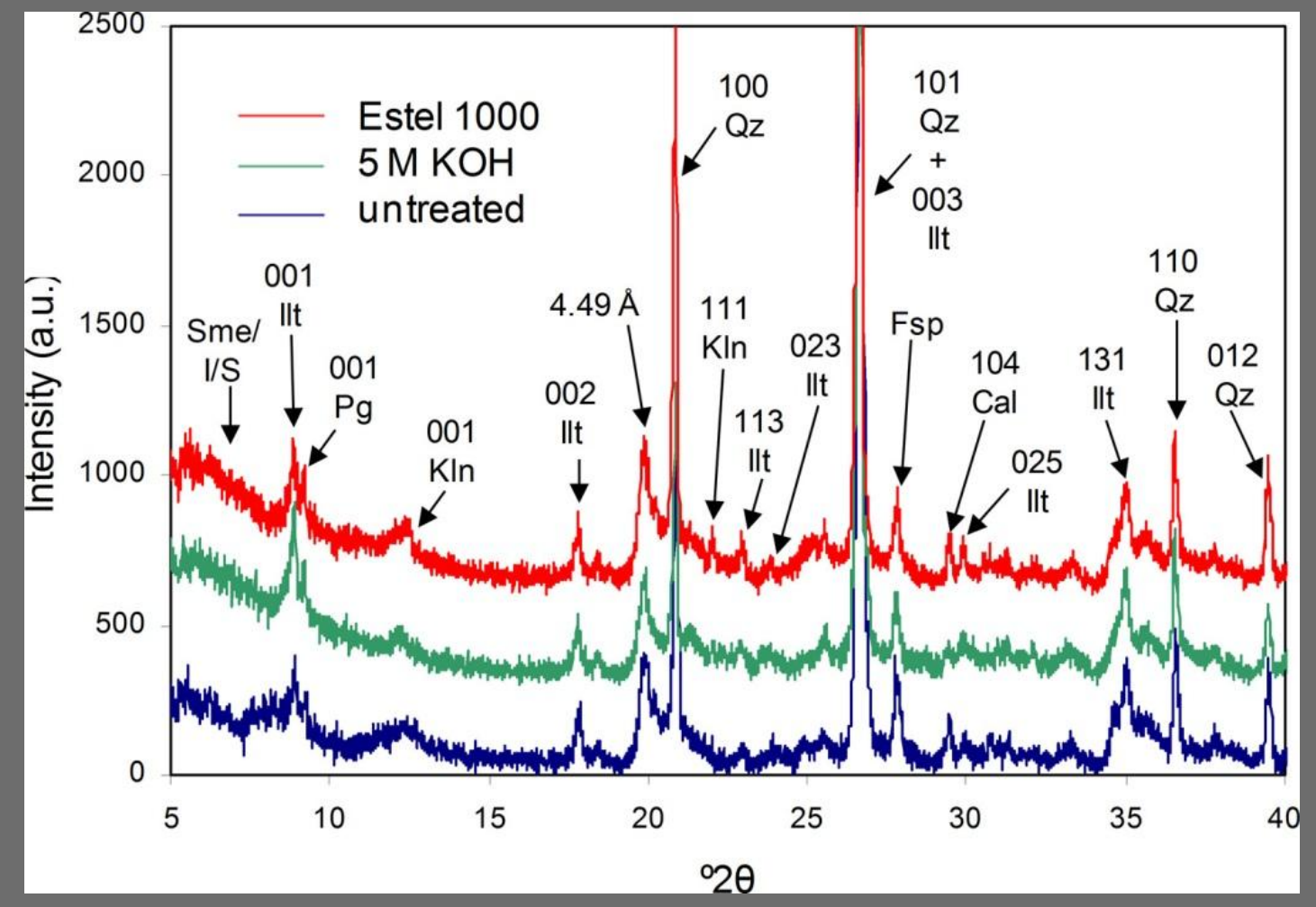

\*D.L. Whitney y B.W. Evans, Abbreviations of names of rock-forming minerals, Amer. Miner. 95 (2010) 185–187.